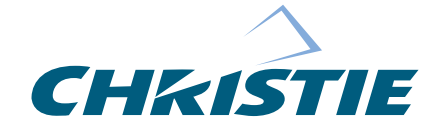

GraphXMASTER TM RPMS/CS50/CS70

# **Serial Communications**

| Soction Contonts | Overview                             | page 2 |
|------------------|--------------------------------------|--------|
| Section Contents | 1. Connection                        | 2      |
|                  | 2. Message Format                    |        |
|                  | Messages to the Projector            | 5      |
|                  | Messages from the Projector          | 5      |
|                  | Optional Message Components          | 5      |
|                  | Sample Formats and Messages          | 7      |
|                  | Flow Control                         | 7      |
|                  | 3. Messages                          |        |
|                  | Table of Messages                    | 9      |
|                  | 4. Messages With Multiple Parameters |        |
|                  | APC (Adjust Primary Colors)          |        |
|                  | BRU (Brightness Uniformity)          |        |
|                  | CTM (Color Temperature)              |        |
|                  | DTA (Source Data)                    |        |
|                  | ERR (Error Messages)                 |        |
|                  | FYI (For Your Information)           |        |
|                  | GAM (Gamma)                          |        |
|                  | HIS (History)                        |        |
|                  | ITP (Internal Test Pattern)          |        |
|                  | KEN (Keypad Enable)                  |        |
|                  | KEY (Key Code)                       |        |
|                  | OPT (Options Installed)              |        |
|                  | PLK (Parameters Lockout)             |        |
|                  | PNG (Ping)                           |        |
|                  | SIN (Select Input)                   |        |
|                  | SST (Signal Status)                  |        |
|                  | 5. Multiple Sources                  |        |

*NOTE:* 1) The following document explains external serial communication (*RS*-232 or *RS*-422) and commands for programming and controller applications. It applies to all GraphXMASTER <sup>TM</sup> RPMS/CS50/CS70 products, unless otherwise noted. 2) For applications beyond simple projector control, contact CHRISTIE for technical assistance. – Software version 2.4c at time of publication. –

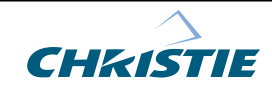

## SERIAL COMMUNICATIONS

| Overview      | <i>RS-232</i> serial communications allow simultaneous interfacing and control of one<br>or more projectors and accessories by an external controller, such as an AMX or<br>Creston controller or a simple ASCII terminal. Once connected to the RS-232 (or<br>RS-422, if supported by your external equipment) port of the projector,<br>controllers can access projector controls and setups, issuing commands or<br>queries and receiving replies. |  |  |
|---------------|----------------------------------------------------------------------------------------------------|--|--|
|               | <ul> <li>This bi-directional communication is useful for:</li> <li>downloading projector software upgrades through <i>CoRE Librarian</i></li> <li>controlling multiple projectors</li> <li>obtaining a projector status report</li> <li>automating events on the projector (source switching, adjustments, etc.)</li> <li>monitoring sequences of events</li> <li>diagnosing certain performance problems</li> </ul>                                  |  |  |
| 1. Connection | When connecting a projector to a computer another projector use the appropriate serial communication cabling as illustrated.                                                                                                    |  |  |

## From projector to computer (RS-232) For computers having a 9-pin "AT" type serial port

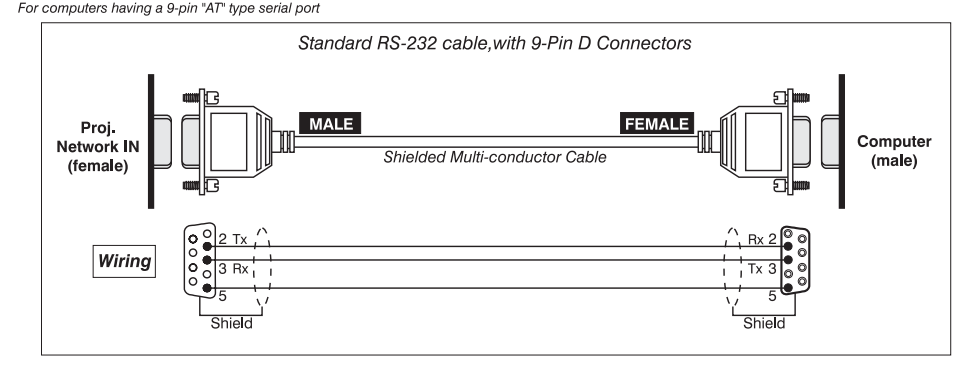

## From projector to computer (RS-232) For computers having a 25-pin serial port

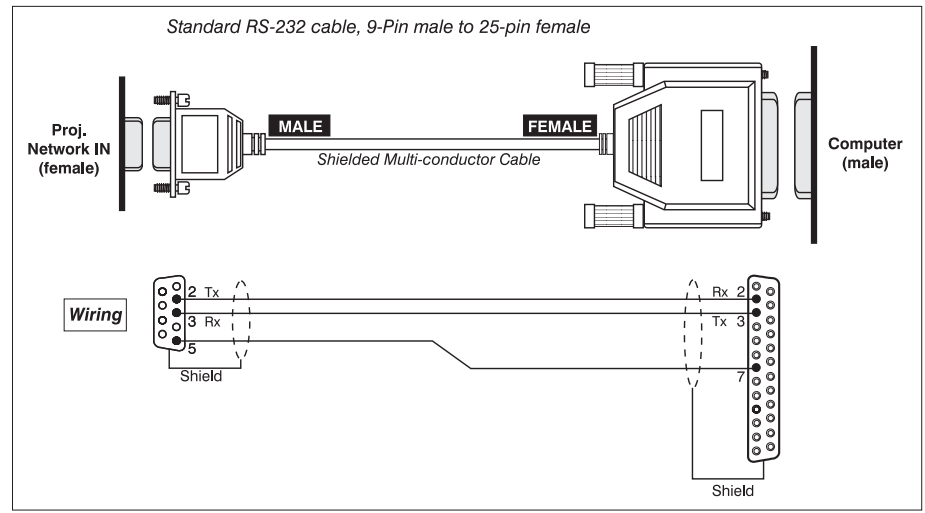

#### □ From projector to RS-422 compatible computer

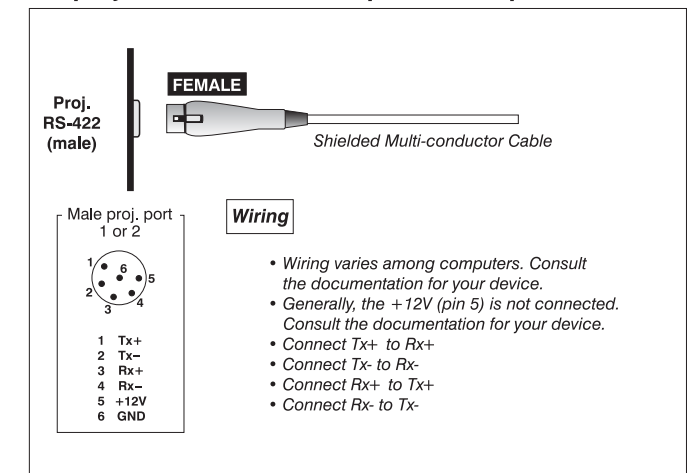

#### □ From projector to projector (RS-232)

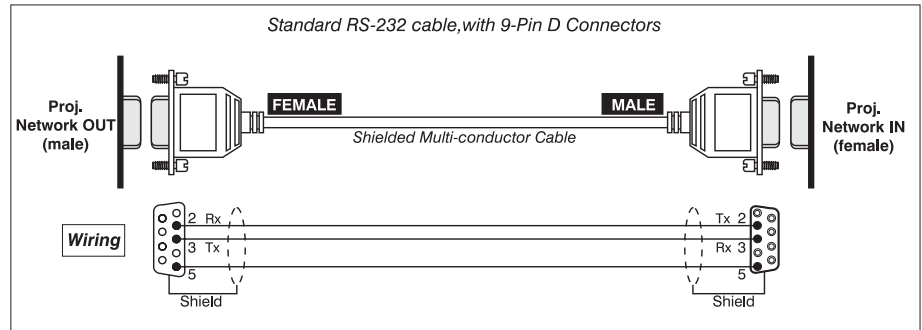

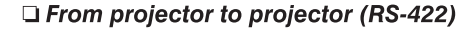

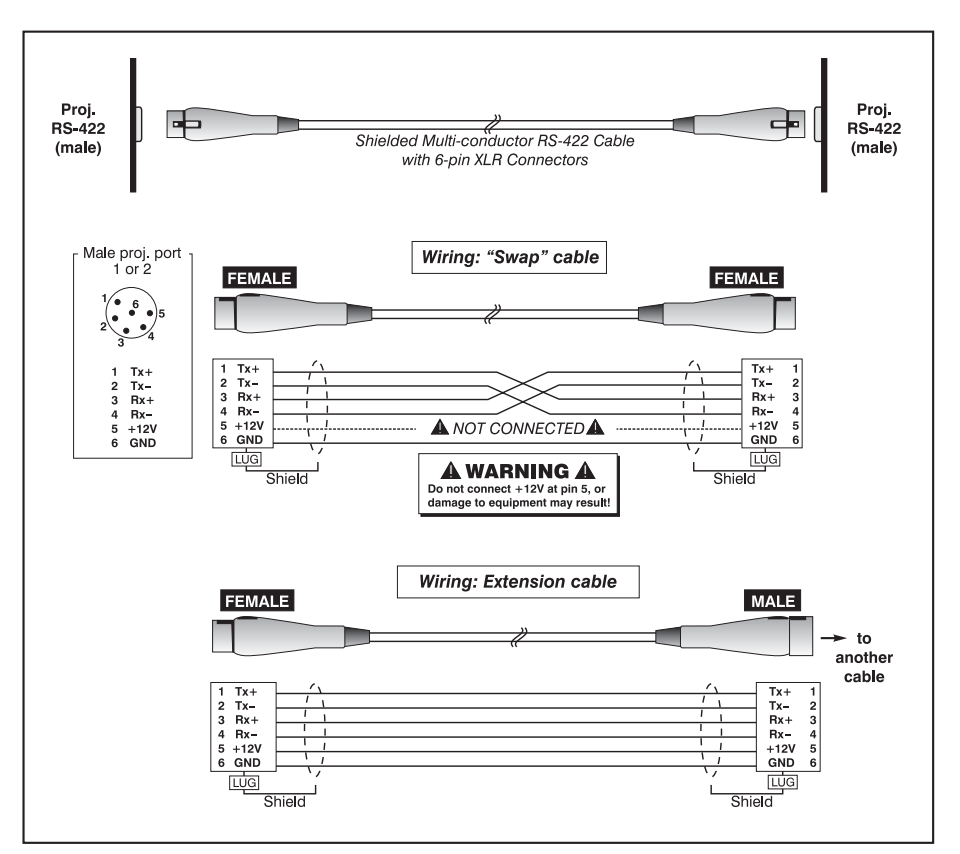

#### □ From projector to switcher, new installation

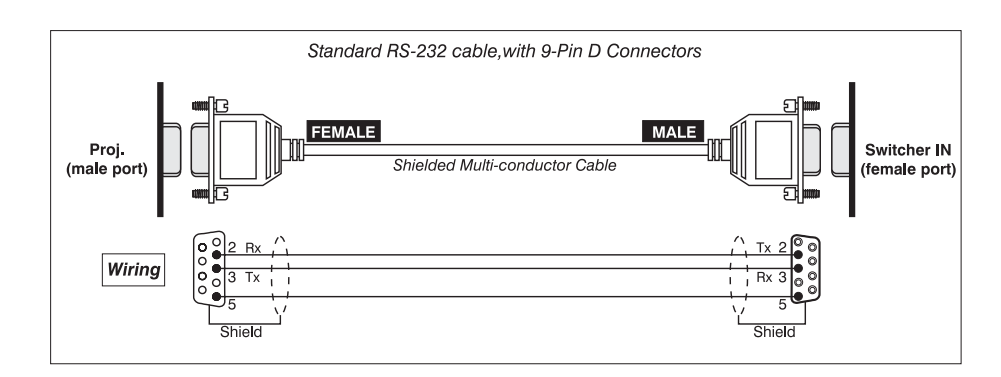

#### □ From projector to switcher, in existing Marquee installation

For adding a projector to an existing installation in which the switcher OUT port is used (such as with Marquee installations), add a gender-changing adapter at the projector port as shown:

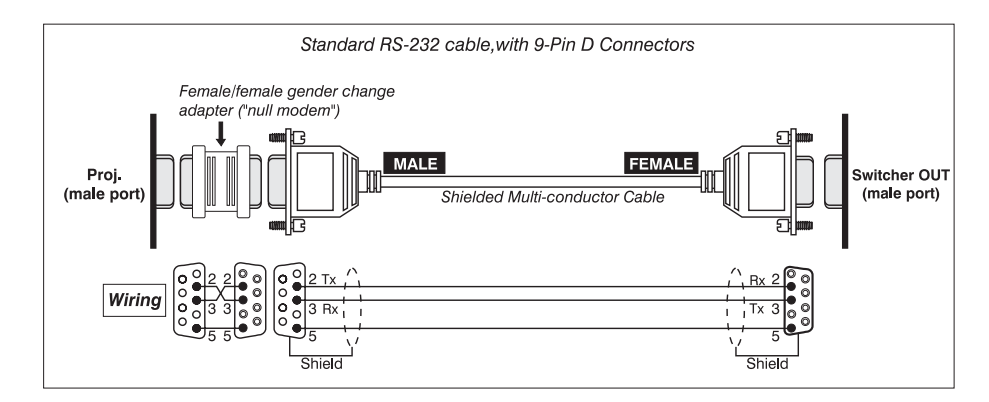

#### 2. Message Format

All serial communication passes in and out of the projector in messages. For example, to set the Contrast level to a specific value the controller sends a "set" message to the projector. To read the current value of a parameter the controller sends a "*request*" message asking for the information—the projector then returns the data in a "*reply*" message.

These messages use simple ASCII characters—normal letters, numbers and punctuation—and consist of a three-letter command code and any accompanying data. Opening and closing round brackets (parentheses) indicate the beginning and the end of a message as shown below.

#### (cmd data)

Three-letter commands sent *to* the projector can be uppercase, lowercase, or a mixture. For example, the contrast commands 'CON', 'con' and 'cON' are all the same. Replies *from* the projector are always uppercase.

This simple protocol can be used with a straightforward connection between a single projector and controller. It can also be used when several projectors are connected together in a network, however all projectors will respond to all messages. See Figure 2. for an explanation of how to send messages to specific projectors within a network.

|                                  | When required, the basic protocol can be expanded to include additional information, such as when there are multiple parameters involved, or it can include options such as message acknowledgments, checksums, and network addressing.                                                                                                    |
|----------------------------------|----------------------------------------------------------------------------------------------------|
| Messages to ➤<br>The Projector   | • Commands can " <i>set</i> " a projector control or preference to a specific value or " <i>request</i> " the current setting from the projector.                                                                                                    |
|                                  | Set Contrast to a value of 75: (CON75)                                                                                                    |
|                                  | <i>Request</i> the current Contrast setting: (CON?)                                                                                                    |
| Messages From ➤<br>The Projector | • After a " <i>request</i> " message is sent to the projector (see above example) a reply comes back.                                                                                                    |
|                                  | The projector <i>Replies</i> with data: (CON!075)                                                                                                    |
|                                  | Replies are always:                                                                                                    |
|                                  | • in upper case.                                                                                                    |
|                                  | • identified with an exclamation mark.                                                                                                    |
|                                  | • padded with leading zeros before the value.                                                                                                    |
|                                  | Parameter values returned by the projector (such as contrast level) are always<br>either 3 or 5 characters in length regardless of their actual value—the value is<br>padded with leading zeros as needed. The length of a specific parameter will<br>always be the same (for example, contrast is always returned as 3 characters,<br>projector number is always returned as 5 characters). In the three-digit Contrast<br>reply shown above, 075 shows that the contrast level is set at 75. |
| Optional Message ➤<br>Components | <ul> <li>If desired, basic messages can be expanded in function with the insertion of one<br/>or two special characters.</li> </ul>                                                                                                    |
|                                  | Acknowledging Messages                                                                                                    |
|                                  |                                                                                                    |

If you want the projector to acknowledge that a message has been processed, request this acknowledgment by inserting a "\$" just after the start code "(", as shown.

## (**\$**CON75)

The projector will then return a "\$" when processing of the message is complete:

| Message from controller | Message from controller       |                               |
|-------------------------|-------------------------------|-------------------------------|
| (\$ Code Data)          | (\$ Code Data)                |                               |
| Message<br>processe     | e<br>d                        | Message<br>processed          |
|                         | \$                            | \$                            |
|                         | Acknowledge<br>from projector | Acknowledge<br>from projector |

#### Figure 1.

Note that the "\$" character is not accompanied by start and end characters—it is the complete acknowledgment (it can be part of a message such as dealer message command). If the request for an acknowledgment was sent to all projectors on a network (broadcast), each projector will return a "\$" reply. *NOTE: Requesting an acknowledgment of a "request" is redundant, however the acknowledge character will still be returned after the usual reply.* 

Except when sending large data blocks such as source data, message acknowledgment can be used instead of Xon/Xoff for flow control. (Wait for the projector to acknowledge that the previously sent message has been processed before sending the next message – this way, the projector will never have to store any messages in a buffer.)

### Checksums

If desired, you can add a character "&" to an RS-232 message for increased message integrity. Insert this character just after the start code. You must then also include the correct checksum total (0-255) just before the end code. Make sure to add a space before the calculated checksum to separate it from the last data parameter as shown:

## (&con64 240)

The checksum is the low byte of the sum of the ASCII values of all characters *between* the first character of the checksum, including the space after the last data parameter. Calculate the checksum for the above "set contrast" command as follows:

| CHECKSUM | = & + c + o + n + 6 + 4 + 'space'         |
|----------|-------------------------------------------|
|          | = 26h + 63h + 6Fh + 6Eh + 36h + 34h + 20h |
|          | = 01F0 <i>h</i>                           |
|          | = F0h when only the low byte is used      |
|          | = 240                                     |
|          |                                           |

The projector collects all of the message bytes as defined in the first byte of the message, then creates its own checksum value for comparison with the checksum included in the controller's message. If the values match, the message is considered to be correctly received—otherwise the message is discarded.

*NOTES:* 1) 'h' indicates a hex number 2) If a "request" message has a checksum so will the reply. 3) If using "acknowledge" and "checksum", either character can occur first.

## Sample Formats ➤ and Messages

The following figure shows how to construct and interpret some specific sample messages (ASCII) commonly used for one or more projectors.

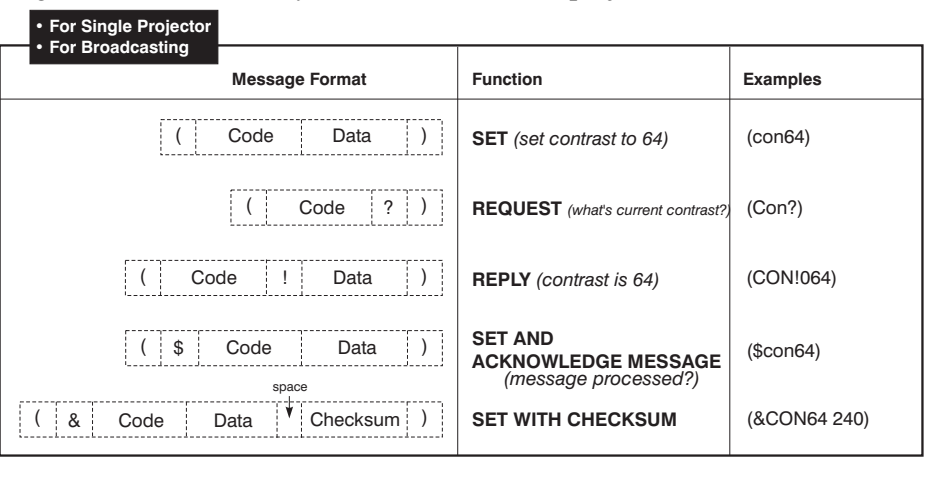

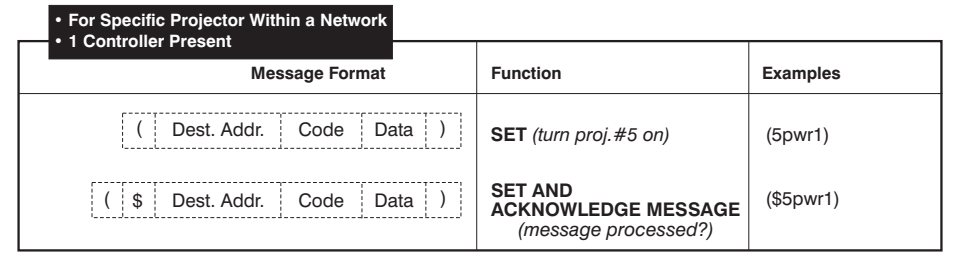

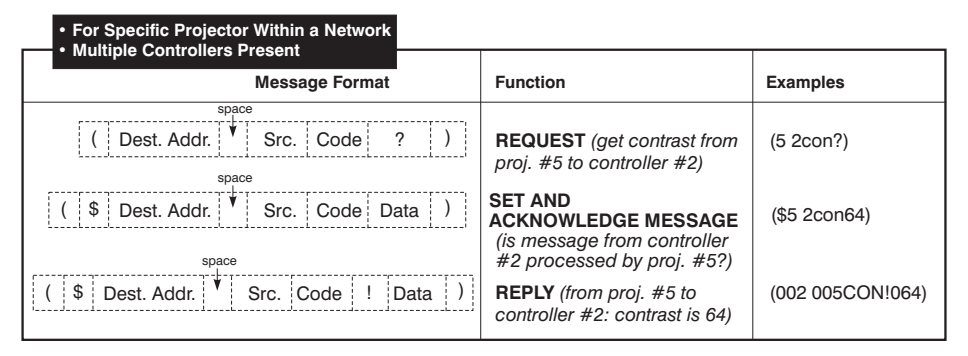

Figure 2. Formats and Sample Messages

**Flow Control** > Normally messages can be sent to the projector before processing of earlier messages is complete—the projector will just store messages in a buffer until ready to process. However, if a series of messages is sent it is possible that the projector will not be able to process them as fast as they arrive and the buffer will become full. If this happens, the projector will immediately send the 13*h* (Xoff) code to instruct the controller (or any devices preparing to transmit) to cease transmission. The controller must stop sending ASAP and at maximum before it sends 10 characters (approximately 10 milliseconds @ 9600 baud). The projector is able to accommodate the receipt of up to 10 more bytes after it sends 13*h* (Xoff) — additional bytes may be lost. When the buffer is once again available, the projector will send a 11*h* (Xon) command to resume transmission.

*NOTE:* Xon and Xoff controls apply to both directions of communication. The projector will not send more than 3 characters after it has received a 13h (Xoff) code.

## Flow Control with "Acknowledge"

If the projector has not received a *Xon* one-minute after receiving a *Xoff* code it will assume that the *Xon* was lost and will resume transmissions. If the controller has received a *Xoff* and no *Xon* after one minute, it can assume that the *Xon* was lost.

If the controller waits for an acknowledgment before sending the next message and does not upload a complete source setup (the only message that is longer than 20 characters), the projector will never send a 13h (*Xoff*) code and the controller does not have to handle flow control codes.

**3. Messages** The following Table of Messages (Table 1) lists RS-232 messages used for communicating with the projector. When referring to the table, keep in mind the following guidelines:

- *Set* and *Reply* messages usually have the same parameters in the same format
- *Request* messages are requests for information and usually have no data
- *Request* and *Reply* messages use the same code as *Set* messages except that bit#7 is set. (*Binary format only.*)
- Data is described using one or more parameters (P1, P2, etc.), each having a specific value representing the state of that parameter.
- Parameters can have spaces between them. For example, (5pwr1) is the same as ( 5 pwr 1 )
- Out-of-range values sent to the projector will be converted to the maximum or minimum value, whichever is closest. This function can be used to determine the range of control. For simple commands, the min/max request can also be used. (con?m) =>(con!m 001 255)
- For those controls in which the projector normally displays a percentage (such as contrast is set to 72%), the RS-232 value represents the 0-254 setting, not the percentage. For example, an RS-232 contrast setting of 127 = 50%.

Messages involving multiple parameters or other details are further explained in *4. Messages with Multiple Parameters.* 

## Table 1. Table of Messages

| <b>NOTE:</b> 1) Commands and parameters apply to all GraphXMASTER™ RPMS/CS50/CS70 products, unless otherwise noted. 2) The parameters indicated in this chart are current at time of |
|----------------------------------------------------------------------------------------------------|
| publishing for Software version 2.4c. To verify the parameter range for a command (for source type), use (ASCII code?m). 3) Some commands have multiple parameters - they are        |
| described in detail with examples in <b>4. Messages with Multiple Parameters</b> .                                                                                                   |

| FUNCTION                      | ASCII CODE | PARAMETERS                                                                                                    | DESCRIPTION / NOTES                                                                                                    | Broadcast                           | Projector #0                              | Projector #1                              |
|-------------------------------|------------|----------------------------------------------------------------------------------------------------|----------------------------------------------------------------------------------------------------|-------------------------------------|-------------------------------------------|-------------------------------------------|
| Projector<br>Number           | ADR        | P1: 0-999                                                                                                    | Changes the address of projector<br>Example: (5ADR 25) from #5 to #25                                                                                                    | (ADR ?)<br>(ADR 0)<br>(ADR 999)     | (0 ADR ?)<br>(0 ADR 0)<br>(0 ADR 999)     | (1 ADR ?)<br>(1 ADR 0)<br>(1 ADR 999)     |
| Auto Gain<br>Control          | AGC        |                                                                                                    | When enabled, allows the decoder in the projector to automatically track the sync amplitude of the incoming signal. Control is typically enabled.                         | (AGC ?)                             | (0 AGC?)                                  | (1 AGC?)                                  |
| Advanced<br>Horizontal Filter | AHF        | P1: 0 - 10                                                                                                    | Adjust horizontal filter cutoffs. The higher the value the<br>lower the cutoff.<br>Requires 10-bit ADP module. Set to 0, ADP will<br>determine horizontal filter cutoffs. | (AHF ?)<br>(AHF 0)<br>(AHF 1)       | (0 AHF?)<br>(0 AHF 0)<br>(0 AHF 1)        | (1 AHF?)<br>(1 AHF 0)<br>(1 AHF 1)        |
| Auto Input Level              | AIL        | P1:<br>0 = Off<br>1 = On                                                                                                    | Monitors input signal levels and adjusts input offset or gain when the white and black levels become crushed.                                                             | (AIL ?)<br>(AIL 0)                  | (0 AIL ?)<br>(0 AIL 0)                    | (1 AIL ?)<br>(1 AIL 0)                    |
| Adjust Primary Colors         | APC        |                                                                                                    | Adjust primary colors. See APC in 4. Messages with<br>Multiple Parameters.                                                                                                |                                     |                                           |                                           |
| Active Projector              | APJ        | P1:<br>0 = keypad inactive<br>1 = keypad active                                                                                  | Enables or disables the IR and wired keypad inputs to<br>a specific projector in a network of projectors. Same<br>function as the "PROJ" key.                             | (APJ 0)<br>(APJ 1)                  | (0 APJ 0)<br>(0 APJ 1)                    | (1 APJ 0)<br>(1 APJ 1)                    |
| Auto Power Up                 | APW        | P1:<br>0 = Off<br>1 = On                                                                                                    | The projector will automatically power up after a<br>power failure when this feature is enabled (ON).                                                                     | (APW ?)<br>(APW 0)<br>(APW 1)       | (0 APW ?)<br>(0 APW 0)<br>(0 APW 1)       | (1 APW ?)<br>(1 APW 0)<br>(1 APW 1)       |
| Auto Source                   | ASR        | P1: S{source #) (S0 = all sources)<br>P2: 0 = Off<br>1 = On                                                                      | ASR can be "ON" or "OFF" for different sources. See ASR in 5. <i>Multiple Sources.</i>                                                                                    |                                     |                                           |                                           |
| Auto Setup                    | ASU        |                                                                                                    | The projector will automatically adjust as many<br>parameters as possible for optimal setup (of the<br>current source)                                                    | (ASU)                               | (0 ASU)                                   | (1 ASU)                                   |
| Advanced<br>Vertical Filter   | AVF        | P1: 0-10                                                                                                    | Adjust vertical filter cutoffs. The higher the value the<br>lower the cutoff.<br>Requires 10-bit ADP module. Set to 0, ADP will<br>determine horizontal filter cutoffs.   | (AVF 0)<br>(AVF 10)                 | (0 AVF 0)<br>(0 AVF 10)                   | (1 AVF 0)<br>(1 AVF 10)                   |
| Bottom Blanking               | BBL        | First, use manual adjustments to find<br>optimal setting. Then use (ASCII<br>CODE?m) to find parameter value for<br>RS-232 code. | Sets the amount to blank at bottom of image. NOTE:<br>The maximum amount of blanking is 25% of the<br>picture.                                                            | (BBL?)                              | (0 BBL ?)                                 | (1 BBL ?)                                 |
| Baud Rate                     | BDR        | P1:<br>1200<br>2400<br>9600<br>19200<br>38400<br>57600<br>115200                                                                 | NOTE: The controller should wait at least 2s after<br>setting the baud rate before sending the next<br>message at the new rate.                                           | (BDR?)<br>(BDR 1200)<br>(BDR 38400) | (0 BDR?)<br>(0 BDR 1200)<br>(0 BDR 38400) | (1 BDR?)<br>(1 BDR 1200)<br>(1 BDR 38400) |

| FUNCTION           | ASCII CODE | PARAMETERS                     | DESCRIPTION / NOTES                                                           | Broadcast | Projector #0           | Projector #1 |
|--------------------|------------|--------------------------------|-------------------------------------------------------------------------------|-----------|------------------------|--------------|
| Broadcast Keys     | BKY        | P1:                            | Broadcasts all keys received by a projector to all other                      | (BKY ?)   | (0 BKY ?)              | (1 BKY ?)    |
|                    |            | 0 = Off                        | projectors on the network.                                                    | (BKY 1)   | (0 BKY 1)              | (1 BKY 1)    |
|                    |            | 1 = On                         |                                                                               | (BKY 0)   | (0 BKY 0)              | (1 BKY 0)    |
| Blue Blacklevel    | BLB        | P1: 0 – 255                    | Adjusts Blue BlackLevel for a specific source.                                | (BLB ?)   | (0 BLB ?)              | (1 BLB ?)    |
|                    |            |                                |                                                                               | (BLB 144) | (0 BLB 144)            | (1 BLB 144)  |
| Blue Drive         | BLD        | P1: 0 – 255                    | Adjusts Blue Drive Level for a specific source.                               | (BLD ?)   | (0 BLD ?)              | (1 BLD ?)    |
|                    |            |                                |                                                                               | (BLD 144) | (0 BLD 144)            | (1 BLD 144)  |
| Blue White Level   | BLW        | P1: 0 – 255                    | Adjusts the Blue White Level for the current color temperature. See also CTM. |           |                        |              |
| Blue Odd Gain      | BOG        | P1: 0 – 255                    | Sets the gain for the blue odd pixels relative to the                         | (BOG ?)   | (0 BOG ?)              | (1 BOG ?)    |
|                    |            |                                | blue even pixels.                                                             | (BOG 0)   | (0 BOG 0)              | (1 BOG 0)    |
| Blue Odd Offset    | BOO        | P1: 97-160                     | Sets the offset for the blue odd pixels relative to the                       | (BOO ?)   | (0 BOO ?)              | (1 BOO ?)    |
|                    |            |                                | blue even pixels.                                                             | (BOO 97)  | (0 BOO 97)             | (1 BOO 97)   |
| Brightness         | BRT        | P1: 0 – 255                    | Sets image brightness.                                                        | (BRT ?)   | (0 BRT ?)              | (1 BRT ?)    |
|                    |            |                                |                                                                               | (BRT 0)   | (0 BRT 0)              | (1 BRT 0)    |
|                    |            |                                |                                                                               | (BRT 62)  | (0 BRT 62)             | (1 BRT 62)   |
| Brightness         | BRU        |                                | Enable/disable Brightness Uniformity flag, set                                |           |                        |              |
| Uniformity         |            |                                | brightness uniformity parameters. See BRU in                                  |           |                        |              |
| 0                  | 007        | B1: (Color Tomp)               | Subsection 4. Messages with Multiple Parameters.                              | (007.0)   | (0.007.0)              | (1.007.0)    |
| Copy Color<br>Tomp | CCI        | 0 = 3200                       | Allows you to copy color temperature (P1) to the                              |           |                        |              |
| remp.              |            | 1 = 5400                       | currentity selected color temperature.                                        | (CCT 4)   | (0 CCT 4)<br>(0 CCT 4) | (1 CCT 4)    |
|                    |            | 2 = 6500                       |                                                                               | (CCT 10)  | (0 CCT 10)             | (100110)     |
|                    |            | 3 = 9300                       |                                                                               |           |                        |              |
|                    |            | 4 = User 1                     |                                                                               |           |                        |              |
|                    |            | 5 = User 2                     |                                                                               |           |                        |              |
|                    |            | 6 = User 3                     |                                                                               |           |                        |              |
|                    |            | 7 = User 4                     |                                                                               |           |                        |              |
|                    |            | $\theta = \text{Eactory 3200}$ |                                                                               |           |                        |              |
|                    |            | 10 = Factory 5400              |                                                                               |           |                        |              |
|                    |            | 11 = Factory 6500              |                                                                               |           |                        |              |
|                    |            | 12 = Factory 9300              |                                                                               |           |                        |              |
|                    |            |                                |                                                                               |           |                        |              |
| Channel Select     | CHA        | P1: 1 – 99                     | Select a channel or source.                                                   | (CHA ?)   | (0 CHA ?)              | (1 CHA ?)    |
|                    |            |                                | See also SRC command.                                                         | (CHA 1)   | (0 CHA 1)              | (1 CHA 1)    |
|                    |            |                                |                                                                               | (CHA 99)  | (0 CHA 99)             | (1 CHA 99)   |
| Color Enable       | CLE        | P1:                            | Enables specific color for setting up a projector.                            | (CLE?)    | (0 CLE ?)              | (1 CLE ?)    |
|                    |            | 1 = red                        | 51413                                                                         | (CLE 1)   | (0 CLE 1)              | (1 CLE 1)    |
|                    |            | 2 = green                      |                                                                               | (CLE 6)   | (0 CLE 6)              | (1 CLE 6)    |
|                    |            | 3 = blue                       |                                                                               | ( /       | · · · ·                | ,            |
|                    |            | 4 = yellow                     |                                                                               |           |                        |              |
|                    |            | 5 = cyan                       |                                                                               |           |                        |              |
|                    |            | 7 = white                      |                                                                               |           |                        |              |
|                    |            | 8 = black                      |                                                                               |           |                        |              |
| Sync Tip           | CLP        | P1:                            | Enables / disables sync tip clamping. Clamping at the                         | (CLP ?)   | (0 CLP ?)              | (1 CLP ?)    |
| Clamping           |            | 0 = Off                        | tip of the sync pulse is only used if the back porch is                       | (CLP 0)   | (0 CLP 0)              | (1 CLP 0)    |
|                    |            | 1 = On                         | too small.                                                                    | (CLP 1)   | (0 CLP 1)              | (1 CLP 1)    |

| FUNCTION                            | ASCII CODE | PARAMETERS                                                                                     | DESCRIPTION / NOTES                                                                                                    | Broadcast                       | Projector #0                          | Projector #1                          |
|-------------------------------------|------------|------------------------------------------------------------------------------------------------|----------------------------------------------------------------------------------------------------|---------------------------------|---------------------------------------|---------------------------------------|
| Color                               | CLR        | P1: 1 – 255                                                                                    | Sets color intensity for video images                                                                                                    | (CLR ?)<br>(CLR 0)              | (0 CLR ?)<br>(0 CLR 0)                | (1 CLR ?)<br>(1 CLR 0)                |
| Contrast                            | CON        | P1: 1 – 255                                                                                    | Sets the contrast                                                                                                    | (CLR 255)<br>(CON ?)<br>(CON 1) | (0 CLR 255)<br>(0 CON ?)<br>(0 CON 1) | (1 CLR 255)<br>(1 CON ?)<br>(1 CON 1) |
|                                     |            |                                                                                                |                                                                                                    | (CON 254)                       | (0 CON 254)                           | (1 CON 254)                           |
| Chroma/Luma<br>Delay                | CRM        | P1: 0 – 16                                                                                     | Adjusts the time delay between the chroma and the luminance in a decoded signal.                                                                                                    | (CRM ?)<br>(CRM 16)             | (0 CRM ?)<br>(0 CRM 16)               | (1 CRM ?)<br>(1 CRM 16)               |
| Color Space                         | CSP        | P1:<br>0 = RGB<br>1 = YprPb<br>2 = YprPb (HDTV)                                                | Specifies which color space the input signal uses.                                                                                                    | (CSP ?)<br>(CSP 2)              | (0 CSP ?)<br>(0 CSP 2)                | (1 CSP ?)<br>(1 CSP 2)                |
| Color<br>Temperature<br>Interpolate | СТІ        | P1: 3200 – 9300                                                                                | Sets color Temperature to any value in the specified range. The projector interpolates between the two closest standard values.                                                      | (CTI ?)<br>(CTI 3250)           | (0 CTI ?)<br>(0 CTI 3250)             | (1 CTI ?)<br>(1 CTI 3250)             |
| Color<br>Temperature                | СТМ        |                                                                                                | Adjusts color temperature<br>See CTM in 4. Messages with Multiple Parameters.                                                                                                    |                                 |                                       |                                       |
| Color Wheel<br>Delay                | CWD        | P: -100 to 100 (default = 0)                                                                   | Control used to calibrate the color wheel delay.                                                                                                    | (CWD ?)<br>(CWD 0)              | (0 CED ?)<br>(0 CWD 0)                | (1 CWD ?)<br>(1 CWD 0)                |
| Factory Defaults                    | DEF        | P1: 111 (fixed parameter)                                                                      | All projector parameters will be set to factory defaults.<br>All sources are deleted and user preferences set back<br>to default values.                                             | (DEF 111)                       | (0 DEF 111)                           | (1 DEF 111)                           |
| Delete Source                       | DLS        | P1: 0-99                                                                                       | Will delete specified source (locked or unlocked).                                                                                                    | (DLS ?)<br>(DLS 55)             | (0 DLS ?)<br>(0 DLS 55)               | (1 DLS ?)<br>(1 DLS 55)               |
| Digital Noise<br>Margin             | DNM        | P1: 1 – 48                                                                                     | Set the sensitivity of the DVI input to noise, cable<br>length and slight incompatibilities between the<br>transmitter and receiver. <i>Applicable to XeF models</i><br><i>only.</i> | (DNM ?)<br>(DNM 48)             | (0 DNM ?)<br>(0 DNM 48)               | (1 DNM ?)<br>(1 DNM 48)               |
| Source Data                         | DTA        |                                                                                                | Use to load or read all parameters for a source or<br>projector's preferences.                                                                                                    |                                 |                                       |                                       |
|                                     |            |                                                                                                | See DTA in 4. Messages with Multiple Parameters.                                                                                                    |                                 |                                       |                                       |
| Detail                              | DTL        | P1:<br>0 – 7 (video)<br>0 – 3 (graphics)<br>0 – 6 (10 bit processing – requires<br>ADP module) | Use to set the detail for video images.                                                                                                    | (DTL ?)<br>(DTL 0)<br>(DTL 7)   | (0 DTL ?)<br>(0 DTL 0)<br>(0 DTL 7)   | (1 DTL ?)<br>(1 DTL 0)<br>(1 DTL 7)   |
| Enable Err. Msg.                    | EME        | P1:<br>0 = Off<br>1 = On screen only<br>2 = RS232 only<br>3 = All                              | Enables/disables error messages on the screen.                                                                                                    | (EME ?)<br>(EME 0)<br>(EME 1)   | (0 EME ?)<br>(0 EME 0)<br>(0 EME 1)   | (1 EME ?)<br>(1 EME 0)<br>(1 EME 1)   |
| Error Message                       | ERR        |                                                                                                | Message generated when an error is detected.<br>See ERR in 4. Messages with Multiple Parameters.                                                                                     |                                 |                                       |                                       |
| Input Filter                        | FIL        | P1: 0 – 255                                                                                    | Adjust an internal low pass filter before A/D conversion.                                                                                                    | (FIL ?)<br>(FIL 152)            | (0 FIL ?)<br>(0 FIL 152)              | (1 FIL ?)<br>(1 FIL 152)              |
| Freeze Image                        | FRZ        | P1:<br>0 = unfreeze the image<br>1 = freeze the image                                          | Use the control to freeze/unfreeze the image.                                                                                                    |                                 |                                       |                                       |

| FUNCTION                 | ASCII CODE | PARAMETERS                                                                                                    | DESCRIPTION / NOTES                                                                                                    | Broadcast                       | Projector #0                          | Projector #1                          |
|--------------------------|------------|----------------------------------------------------------------------------------------------------|----------------------------------------------------------------------------------------------------|---------------------------------|---------------------------------------|---------------------------------------|
| Fan Sensor<br>Enable     | FSE        | P1:<br>0 = Off<br>1 = On                                                                                                    | If enabled, failure of one of the cooling fans will result<br>in the projector shutting down after 3 minutes.                                                                                                    | (FSE ?)<br>(FSE 0)              | (0 FSE ?)<br>(0 FSE 0)                | (1 FSE ?)<br>(1 FSE 0)                |
| For Your<br>Information  | FYI        |                                                                                                    | The projector generates a "FYI" message when a change in status is detected. See FYI in <i>4. Messages with Multiple Parameters</i> ,                                                                                                    |                                 |                                       |                                       |
| Gamma                    | GAM        | P1: 0 – 6                                                                                                    | Use this option to select a gamma curve to improve<br>performance for different applications and with<br>different kinds of source input. See GAM in 4.<br>Messages with Multiple Parameters.                                                                          | (GAM ?)<br>(GAM 0)              | (0 GAM ?)<br>(0 GAM 0)                | (1 GAM ?)<br>(1 GAM 1)                |
| Green<br>Blacklevel      | GNB        | P1: 0 – 255                                                                                                    | Adjusts Green Blacklevel for a specific source.                                                                                                    | (GNB ?)<br>(GNB 125)            | (0 GNB ?)<br>(0 GNB 125)              | (1 GNB ?)<br>(1 GNB 125)              |
| Green Drive              | GND        | P1: 0 – 255                                                                                                    | Adjusts Green Drive Level for a specific source.                                                                                                    | (GND ?)<br>(GND 125)            | (0 GND ?)<br>(0 GND 125)              | (1 GND ?)<br>(1 GND 125)              |
| Green White<br>Level     | GNW        | P1: 0-255                                                                                                    | Adjusts the green white level for the selected color temperature. See also CTM.                                                                                                    |                                 |                                       |                                       |
| Green Odd Gain           | GOG        | P1: 0 – 255                                                                                                    | Sets the gain for green odd pixels relative to green even pixels.                                                                                                    | (GOG ?)<br>(GOG 0)              | (0 GOG ?)<br>(0 GOG 0)                | (1 GOG ?)<br>(1 GOG 0                 |
| Green Odd<br>Offset      | GOO        | P1: 97 – 160                                                                                                    | Sets the offset for green odd pixels relative to green even pixels                                                                                                    | (GOO ?)<br>(GOO 97)             | (0 GOO ?)<br>(0 GOO 97)               | (1 GOO ?)<br>(1 GOO 97)               |
| Help                     | HLP        |                                                                                                    | Returns a list of all serial commands supported by the projector and the menu label associated with them. Short descriptive text is returned for those commands for which there are no equivalent menu items. See HLP in <i>4. Messages with Multiple Parameters</i> . | (HLP ?)                         | (0 HLP ?)                             | (1 HLP ?)                             |
| History                  | HIS        |                                                                                                    | Used to read the projectors lamp history. See HIS in<br>4. Messages with Multiple Parameters.                                                                                                    |                                 |                                       |                                       |
| Horizontal<br>Position   | HOR        | Use (ASCII CODE?m) for range                                                                                                    | Adjusts the horizontal position of the image.                                                                                                    | (HOR ?)<br>(HOR 0)<br>(HOR 847) | (0 HOR ?)<br>(0 HOR 0)<br>(0 HOR 847) | (1 HOR ?)<br>(1 HOR 0)<br>(1 HOR 847) |
| In Menu                  | INM        | P1: S{source #) (S0 = all sources)<br>P2:<br>0 = Off<br>1 = On                                                                   | Specifies which sources are to be included in the sources selection menu.                                                                                                    | (INM? S5)<br>(INM S0 0)         | (0 INM? S5)<br>(0 INM S0 0)           | (1 INM? S5)<br>(1 INM S0 0)           |
| Internal Test<br>Pattern | ITP        | P1: 0 – 10                                                                                                    | Displays a test pattern<br>See ITP in 4. Messages with Multiple Parameters.                                                                                                    | (ITP ?)<br>(ITP 0)<br>(ITP 5)   | (0 ITP ?)<br>(0 ITP 0)<br>(0 ITP 5)   | (1 ITP ?)<br>(1 ITP 0)<br>(0 ITP 5)   |
| Keypad Enable            | KEN        |                                                                                                    | Enables or disables the keypad<br>See KEN in 4. Messages with Multiple Parameters.                                                                                                    |                                 |                                       |                                       |
| Key Code                 | KEY        |                                                                                                    | Emulates the function of a key on the keypad<br>See KEY in 4. Messages with Multiple Parameters.                                                                                                    | (KEY 44)                        | (0 KEY 44)                            | (1 KEY 44)                            |
| Left Blanking            | LBL        | First, use manual adjustments to find<br>optimal setting. Then use (ASCII<br>CODE?m) to find parameter value for<br>RS-232 code. | Blanks left side of image                                                                                                    |                                 |                                       |                                       |
| Lamp<br>Conditioning     | LCO        | 0 = off<br>1 = on                                                                                                    | For Dual Lamp products only - use LCO to pulse<br>modulate the lamp to reduce flicker affects generated<br>by the lamp.                                                                                                    | (LCO ?)<br>(LCO 0)              | (0 LCO 0)                             | (1 LCO 0)                             |

| FUNCTION       | ASCII CODE | PARAMETERS                                            | DESCRIPTION / NOTES                                         | Broadcast        | Projector #0         | Projector #1          |
|----------------|------------|-------------------------------------------------------|-------------------------------------------------------------|------------------|----------------------|-----------------------|
| Lamp Message   | LME        | P1:                                                   | If enabled, a lamp timer message displays on screen         | (LME ?)          | (0 LME ?)            | (1 LME ?)             |
| Enable         |            | 0 = Off                                               | when lamp life has exceeded its expected life.              | (LME 0)          | (0 LME 0)            | (1 LME 0)             |
|                |            | 1 = On                                                | If disabled, no lamp timer message displayed.               | (LME 1)          | (0 LME 1)            | (1 LME 1)             |
| Language       | LNG        | P1:                                                   | Selects desired menu language.                              | (LNG ?)          | (0 LNG ?)            | (1 LNG ?)             |
|                |            | 1 = English                                           |                                                             | (LNG 0)          | (0 LNG 0)            | (1 LNG 0)             |
|                |            | 2 = French                                            |                                                             | (LNG 4)          | (0 LNG 4)            | (1 LNG 4)             |
|                |            | 3 = Spanish                                           |                                                             |                  |                      |                       |
|                |            | 4 = German<br>5 = Italian                             |                                                             |                  |                      |                       |
| Lamp Operation | LOP        | P1:                                                   | For Dual Lamp products only – use LOP to select the         | (LOP 2)          | (0 L OP 2)           | (1 L OP 2)            |
| Lump oporation | 201        | 0 = Single, Lamp 1                                    | lamp operation mode (determines which lamp is on).          | (LOP 0)          | $(0 \mid OP \mid 0)$ | $(1 \downarrow OP 0)$ |
|                |            | 1 = Single, Lamp 2                                    |                                                             | (LOP 2)          | (0 LOP 2)            | (1 LOP 2)             |
|                |            | 2 = Dual Lamp                                         |                                                             | (20: 2)          | (0 20: 2)            | ( /                   |
| Lamp Changed   | LPC        | P1: "serial #" (text, max length =8))                 | Tells the projector the lamp has been changed, the          | (LPC "abcdefgh") | (0 LPC "abcdefg")    | (1 LPC "abcdefg")     |
|                |            | For Dual Lamp producto:                               | parameter is the lamp's serial number.                      |                  | (0 LPC 1 "abc123")   |                       |
|                |            | Poi Duai Lamp products.<br>P1: $1 = 1 \text{ amp } 1$ | For Dual Lamp products – when a new serial number           |                  |                      |                       |
|                |            | 2 = Lamp  2                                           | is entered the lamp status is changed to Good.              |                  |                      |                       |
|                |            | P2: "serial # (text, max length = 9)                  | NOTE: (LPC?) returns serial number for both lamps.          |                  |                      |                       |
| Lamp Hours of  | LPH        | P1: 0 – 9999                                          | Returns the numbers of hours the requested lamp has         | (LPH ?)          | (0 LPH ?)            | (1 LPH ?)             |
| Use            |            |                                                       | been in use.                                                |                  |                      |                       |
|                |            | For Dual Lamp products:                               | NOTE: For Dual Lamp products (LPH?) returns a reply         | (LPH? 1)         | (0 LPH? 1)           | (1 LPH? 2)            |
|                |            | PI: $I = Lamp I$                                      | for both lamps.                                             |                  |                      |                       |
|                |            | P2: 0-2000                                            |                                                             |                  |                      |                       |
| Lamp Intensity | LPI        | P1: 0 – 9999                                          | Specifies the light intensity setting for the lamp.         | (LPI ?)          | (0 LPI ?)            | (1 LPI ?)             |
|                |            |                                                       |                                                             | (LPI 500)        | (0 LPI 500)          | (1 LPI 500)           |
| Lamp Limit     | LPL        | P1: 0 – 5000 (prior to v2.3)                          | Specifies the amount of time a lamp can be on before        | (LPL ?)          | (0 LPL ?)            | (1 LPL ?)             |
|                |            | 2 – 20000 (v2.3 or higher)                            | a warning message appears.                                  | (LPL 1000)       | (0 LPL 1000)         | (1 LPL 1000)          |
| Lamp Mode      | LPM        | P1: (v2.2c or earlier)                                | Specifies the way the lamp is to be controlled.             | (LPM ?)          | (0 LPM ?)            | (1 LPM ?)             |
|                |            | 0 = Max. Brightness                                   |                                                             | (LPM 0)          | (0 LPM 0)            | (1 LPM 0)             |
|                |            | 1 = Not supported                                     |                                                             |                  |                      |                       |
|                |            | 2 = Constant Light Intensity $3 = Constant Power$     |                                                             |                  |                      |                       |
|                |            |                                                       |                                                             |                  |                      |                       |
|                |            | (v2.3 or higher)                                      |                                                             |                  |                      |                       |
|                |            | 0 = Max. Brightness                                   |                                                             |                  |                      |                       |
|                |            | 1 = Constant Light Intensity                          |                                                             |                  |                      |                       |
|                |            | 2 = Constant Power                                    |                                                             |                  |                      |                       |
| Lamp Power     | LPP        | Use (ASCII CODE?m) for range                          | Specifies the power setting for the lamp in watts.          | (LPP ?)          | (0 LPP ?)            | (1 LPP ?)             |
| Lown Status    | LDC        | P1 ·                                                  | For Dual Lamp only upo LPS to poor the status of the        |                  | (01821)              | (1   DS2 1)           |
| Lamp Status    | LFO        | 1 = lamp 1                                            | lamp requested. On power up, the status of both             |                  | (0 LP3 (1))          | (1 LPS(1))            |
|                |            | 2 = lamp  2                                           | lamps is set to "good". When "Shutdown if Fan Fails"        |                  | (0 2 6 2)            | (1 LF3 ( 2)           |
|                |            | P2 :                                                  | flag is set, a fan 3 failure results in lamp 1 being turned |                  |                      |                       |
|                |            | 0 = good                                              | off. Similarly, a fan 5 failure results in lamp 2 being     |                  |                      |                       |
|                |            | 1 = associated fan failure                            | turned off.                                                 |                  |                      |                       |
|                |            | 2 = lamp failed to strike                             |                                                             |                  |                      |                       |
|                |            |                                                       |                                                             |                  |                      |                       |
|                |            | 4 = lamp interlock tripped                            |                                                             |                  |                      |                       |

| FUNCTION            | ASCII CODE | PARAMETERS                                                    | DESCRIPTION / NOTES                                                            | Broadcast | Projector #0 | Projector #1           |
|---------------------|------------|---------------------------------------------------------------|--------------------------------------------------------------------------------|-----------|--------------|------------------------|
| Menu Font           | MFT        | P1:                                                           | Use MFT to choose the active menu font.                                        | (MFT 0)   | (0 MFT 0)    | (1 MFT 0)              |
|                     |            | 0= regular font                                               |                                                                                | (MFT 1)   | (0 MFT 1)    | (1 MFT 1)              |
|                     |            | 1 = large font                                                |                                                                                |           |              |                        |
| Source Memory       | MLK        | P1: S{Source#} (S0 = all sources)                             | Use control to lock or unlock specific sources.                                |           |              |                        |
| LOCK                |            | $P2 \cdot 0 = Off$                                            | See also 5. Multiple Sources                                                   |           |              |                        |
|                     |            | 1 = 0n                                                        |                                                                                |           |              |                        |
| Mosquito Noise      | MNB        | P1:                                                           | Control used to reduce the high frequency noise when                           | (MNR 0)   | (0 MNR 0)    | (1 MNR 0)              |
| Reduction           |            | 0= disable                                                    | Mosquito Noise Reduction option is installed on the                            | (MNR 1)   | (0 MNR 1)    | (1 MNR 1)              |
|                     |            | 1 = enable                                                    | ADP module and 10-bit processing is active.                                    | (         | ()           | (                      |
| Menu Status         | MNU        | P1:                                                           | Enables the status of the menu to be determined or                             |           |              |                        |
|                     |            | 0 = Presentation level                                        | set. When using MNU to set the menu status, only                               |           |              |                        |
|                     |            | I = Main menu<br>2 - Sub menu                                 | Presentation Level (0) and Main Menu (1) are valid.                            |           |              |                        |
| Motion Filter       | MOT        | P1·                                                           | Controls how de-interlacing is handled                                         | (MOT 2)   | (0 MOT 2)    | (1 MOT 2)              |
|                     | MOT        | 0 = Auto                                                      | Controls now de-interfacing is nandled.                                        | (MOT 0)   | (0 MOT 0)    | (1 MOT 0)              |
|                     |            | 1 = Still                                                     |                                                                                | (101 0)   | (0 1001 0)   | (1 MOT 0)              |
|                     |            | 2 = Motion                                                    |                                                                                |           |              |                        |
|                     |            | 3 = Film                                                      |                                                                                |           |              |                        |
|                     |            | D1: 0 110                                                     |                                                                                | (110)     | (2.1.0) (    | (1.1.0)                |
| Menu Shift          | MSH        | P1:0-112                                                      | Moves horizontal position of menu.                                             | (MSH 0)   | (0 MSH 50)   | (1 MSH 112)            |
| Honzonia            | 1405       | D1.                                                           |                                                                                | (1400.0)  | (2 1425 0)   | (1 100 0)              |
| Menu Sniπ<br>Prosot | MSP        | 0 = 4.3 Top/Left                                              | Moves menu to a preset location.                                               | (MSP ?)   | (U MSP ?)    | (1 MSP ?)<br>(1 MSP 0) |
| Fleset              |            | 1 = 4:3  Inset  1                                             |                                                                                | (1015P 0) | (0 MSP 0)    | (1 MSP 0)              |
|                     |            | 2 = 4:3 Inset 2                                               |                                                                                |           |              |                        |
|                     |            | 3 = 16:9 Top/Left                                             |                                                                                |           |              |                        |
|                     |            | 4 = 16:9 Inset 1                                              |                                                                                |           |              |                        |
|                     |            | 5 = 16:9 Inset 2                                              |                                                                                | (10)      |              | () 1 1 1 1 1 1         |
| Menu Shift          | MSV        | P1: 0 - 50 (0 = top)                                          | Moves vertical position of the menu.                                           | (MSV ?)   | (0 MSV ?)    | (1 MSV ?)              |
| venical             |            | D1. Name in devible suistee                                   |                                                                                |           | (0 MSV 0)    | (1 MSV 0)              |
| Source Name         | NAM        | P T: Name in double quotes<br>(text = the name of the source) | Use to set or get a source name                                                |           |              |                        |
|                     |            |                                                               | Examples:                                                                      |           |              |                        |
|                     |            |                                                               | (nam "Bobs PC") Set the name of the current source                             |           |              |                        |
|                     |            |                                                               |                                                                                |           |              |                        |
|                     |            |                                                               | (nam s5 "Sun1") Set the name of source#5 to "Sun1"                             |           |              |                        |
|                     |            |                                                               | (nam s0 "Test") Set all the sources to "Test"                                  |           |              |                        |
| Noise Reduction     | NRD        | P1: 0 – 63                                                    | Use to reduce high frequency noise. Requires ADP                               | (NRD ?)   | (0 NRD ?)    | (1 NRD ?)              |
|                     |            |                                                               | module.                                                                        | (NRD 0)   | (0 NRD 0)    | (1 NRD 0)              |
|                     |            |                                                               |                                                                                | (NRD 63)  | (0 NRD 63)   | (1 NRD 63)             |
| Options             | OPT        |                                                               | Receive message about which optional modules are                               |           |              |                        |
| Installed           |            |                                                               | Installed in the projector. See OPT in 4. Messages with<br>Multiple Parameters |           |              |                        |
| On Sproon           | 080        | P1·                                                           | Enables or disables the on series display                                      |           | (0 OSD 2)    | (1 0 5 0 2)            |
| Display             | 030        | 0 = disabled (display off)                                    | Enables of disables the off screen display                                     |           |              |                        |
| Display             |            | 1 = enabled (display on)                                      |                                                                                |           |              |                        |
| Peak Detector       | PDT        | P1 <sup>.</sup>                                               | Lise to enable or disable Reak Detector, which holos                           |           | (0 PDT 2)    | (1 PDT 2)              |
| reak Deleciul       | FUT        | 0 = disabled                                                  | in the setup of input levels (display black pixels as                          |           |              | (1 PDT ()              |
|                     |            | 1 = enabled                                                   | black and pixels near peak level full on) Disable Peak                         |           |              | (1 PDT 0)<br>(1 PDT 1) |
|                     |            |                                                               | Detector when adjustment is complete to allow                                  | (1011)    |              | (ודטדו)                |
|                     |            |                                                               | display of all gray levels.                                                    |           |              |                        |

| FUNCTION                     | ASCII CODE | PARAMETERS                                                                                                    | DESCRIPTION / NOTES                                                                                                    | Broadcast                      | Projector #0                         | Projector #1                         |
|------------------------------|------------|----------------------------------------------------------------------------------------------------|----------------------------------------------------------------------------------------------------|--------------------------------|--------------------------------------|--------------------------------------|
| Projector Hours<br>of Use    | PJH        | P1: 0 - 16,777,215                                                                                                    | Returns the number of hours a projector has been operated.                                                                                                    | (PJH ?)                        | (0 PJH ?)                            | (1 PJH ?)                            |
| PLL Loop Gain                | PLG        | P1: 0-20                                                                                                    | Use to add offset to PLL gain. Default = 10 (no offset<br>added) Values less than 10 reduce gain, whereas<br>values greater than 10 increase gain.                                                                                             | (PLG ?)<br>(PLG 0)<br>(PLG 18) | (0 PLG ?)<br>(0 PLG 0)<br>(0 PLG 18) | (1 PLG ?)<br>(1 PLG 0)<br>(1 PLG 18) |
| Parameter<br>Lockout         | PLK        | P1: ASCII code for the parameter (i.e. CNT, CTM, etc.)                                                                                                    | Specifies which controls to lockout from the user.                                                                                                    |                                |                                      |                                      |
| Picture Mute                 | PMT        | P1:<br>0 = Off<br>1 = On                                                                                                    | Screen image is blanked.                                                                                                    | (PMT ?)<br>(PMT 0)             | (0 PMT ?)<br>(0 PMT 0)               | (1 PMT ?)<br>(1 PMT 0)               |
| Plug & Display<br>Modes      | PND        | P1:<br>0 = XGA 60Hz<br>1 = SXGA 60Hz<br>2 = UXGA 45Hz<br>3 = kSXGA 105Hz<br>4 = kXGA 120Hz                                                                             | Use to specify the requested Display Mode of the video card attached to the DVI Input Module (DIM).<br>DIM applicable to Xe models only.                                                                                                    | (PND ?)<br>(PND 0)<br>(PND 4)  | (0 PND ?)<br>(0 PND 0)<br>(0 PND 4)  | (1 PND ?)<br>(1 PND 0)<br>(1 PND 4)  |
| Ping                         | PNG        | Parameters: proj. type, major, minor,<br>maintenance and beta version<br>numbers.                                                                                      | Returns basic projector information to the user.<br>See "Ping" subsection                                                                                                    | (PNG ?)                        | (0 PNG ?)                            | (1 PNG ?)                            |
| Proj. Rental<br>Hours of Use | PRH        | P1: 0 – 16,777,215                                                                                                    | Use PRH? to return the number of rental hours (lamp<br>counter) a projector has been operated during the<br>rental period.                                                                                                    | (PRH ?)                        | (0 PRH ?)                            | (1 PRH ?)                            |
| Processing<br>Mode           | PRM        | P1: 0 = Auto<br>1 = Video<br>2 = Graphics/HDTV<br>3 = Minimum Delay<br>4 = Advanced 10-bit (requires<br>ADP module)                                                    | Controls how the signal is processed by projector electronics.                                                                                                    |                                |                                      |                                      |
| Service<br>Password          | PSW        | P1: 0 – 32768                                                                                                    | Sets service password to new value. User can enter<br>service menu with the password defined using this<br>command or the standard password defined in the<br>Service Manual.                                                                  | (PSW 4321)                     | (0 PSW 4321)                         | (1 PSW 4321)                         |
| Password<br>Enable           | PWE        | P1:<br>0 = disable<br>1 = enable                                                                                                    | Use to enable/disable the service password.                                                                                                    | (PWE 0)<br>(PWE 1)             | (0 PWE 0)<br>(0 PWE 1)               | (1 PWE 0)<br>(1 PWE 1)               |
| Power                        | PWR        | P1: as a setting<br>0 = Off<br>1 = On<br>2 = boot<br>3 = no lamp<br>P1: as a reading<br>0 = Off<br>1 = On<br>2 = boot<br>3 = no lamp<br>10 = cool down<br>11 = warm up | The "boot" function is used to put the projector in a special mode & is only used to download new code.<br>The "cool down" and "warm up" states are returned when the projector is in the process of changing between power up and power down. | (PWR ?)<br>(PWR 0)<br>(PWR 1)  | (0 PWR ?)<br>(0 PWR 0)<br>(0 PWR 1)  | (1 PWR ?)<br>(1 PWR 0)<br>(1 PWR 1)  |

| FUNCTION                    | ASCII CODE | PARAMETERS                                                                                                    | DESCRIPTION / NOTES                                                                                                    | Broadcast                       | Projector #0                          | Projector #1                          |
|-----------------------------|------------|----------------------------------------------------------------------------------------------------|----------------------------------------------------------------------------------------------------|---------------------------------|---------------------------------------|---------------------------------------|
| Pixel Phase                 | PXP        | Use (ASCII CODE?m) for range – it<br>varies per source                                                                                                    | Adjust the position of the sampling clock relative to the video data.                                                                                                    | (PXP ?)<br>(PXP 0)<br>(PXP 255) | (0 PXP ?)<br>(0 PXP 0)<br>(0 PXP 255) | (1 PXP ?)<br>(1 PXP 0)<br>(1 PXP 255) |
| Pixel Tracking              | PXT        | P1: Depends on horizontal sync<br>frequency of the input signal.                                                                                                | Number of pixels/line in the image                                                                                                    | (PXT ?)<br>(PXT 0)<br>(PXT 31)  | (0 PXT ?)<br>(0 PXT 0)<br>(0 PXT 31)  | (1 PXT ?)<br>(1 PXT 0)<br>(1 PXT 31)  |
| Right Blanking              | RBL        | First, use manual adjustments to find<br>optimal setting. Then use (ASCII<br>CODE?m) to find parameter value for<br>RS-232 code. Range will vary per<br>source. | Blanks right side of image                                                                                                    | (RBL ?)<br>(RBL 3000)           | (0 RBL ?)<br>(0 RBL 3000)             | (1 RBL ?)<br>(1 RBL 3000)             |
| Red Blacklevel              | RDB        | P1: 0 – 255                                                                                                    | Adjusts Red Blacklevel for a Specific Source                                                                                                    | (RDB ?)<br>(RDB 125)            | (RDB ?)<br>(0 RDB 125)                | (1 RDB ?)<br>(1 RDB 125)              |
| Red Drive                   | RDD        | P1: 0 – 255                                                                                                    | Adjusts Red Drive Level for a Specific Source                                                                                                    | (RDD ?)<br>(RDD 125)            | (0 RDD ?)<br>(0 RDD 125)              | (1 RDD ?)<br>(1 RDD 125)              |
| Red White Level             | RDW        | P1: 0 – 255                                                                                                    | Adjusts the red drive level for a specific source and is<br>used to compensate for relative variations in the drive<br>levels between Red, Green, Blue.                                                                                                    | (RDW ?)<br>(RDW 100)            | (0 RDW ?)<br>(0 RDW 100)              | (1 RDW ?)<br>(1 RDW 100)              |
| Red Odd Gain                | ROG        | P1: 0 – 255                                                                                                    | Sets the gain for the red odd pixels relative to the red even pixels.                                                                                                    | (ROG ?)<br>(ROG 0)              | (0 ROG ?)<br>(0 ROG 0)                | (1 ROG ?)<br>(1 ROG 0)                |
| Red Odd Offset              | ROO        | P1: 97 – 160                                                                                                    | Sets the offset for the red odd pixels relative to the red even pixels.                                                                                                    | (ROO ?)<br>(ROO 97)             | (0 ROO ?)<br>(0 ROO 97)               | (1 ROO ?)<br>(1 ROO 97)               |
| Save Changes                | SAV        |                                                                                                    | Projector will save all outstanding changes into flash memory                                                                                                    | (SAV 0)                         | (0 SAV)                               | (1 SAV)                               |
| Slidebar Enable             | SBE        | P1:<br>0 = Off<br>1 = On                                                                                                    | Displays or hides adjustment slidebars                                                                                                    | (SBE ?)<br>(SBE 0)<br>(SBE 1)   | (0 SBE ?)<br>(0 SBE 0)<br>(0 SBE 1)   | (1 SBE ?)<br>(1 SBE 0)<br>(1 SBE 1)   |
| Standby                     | SBY        | P1:<br>0 = Off<br>1 = On                                                                                                    | Puts the projector in standby mode.                                                                                                    | (SBY ?)<br>(SBY 0)<br>(SBY 1)   | (0 SBY ?)<br>(0 SBY 0)<br>(0 SBY 1)   | (1 SBY ?)<br>(1 SBY 0)<br>(1 SBY 1)   |
| Select Color<br>Temperature | SCT        | P1:<br>0 = 3200<br>1 = 5400<br>2 = 6500<br>3 = 9300<br>4 = user1<br>5 = user2<br>6 = user3<br>7 = user4<br>8 = INTERPOLATED                                     | Use SCT to set or get the color temperature.<br>You can set the color temperature by selecting a value<br>from the list P1: or by specifying the color temperature<br>directly – when set directly the temperature is set as<br>close to the desired value as the hardware would<br>allow. | (SCT ?)<br>(SCT 0)<br>(SCT 5)   | (0 SCT ?)<br>(0 SCT 0)<br>(0 SCT 5)   | (1 SCT ?)<br>(1 SCT 0)<br>(1 SCT 5)   |
| Source Dialog<br>Enable     | SDE        | P1:<br>0 = disabled<br>1 = enabled                                                                                                    | Enables the display of on screen dialogs when the SRC key is used to select a source numerically.                                                                                                    | (SDE ?)<br>(SDE 0)              | (0 SDE ?)<br>(0 SDE 0)                | (1 SDE ?)<br>(1 SDE 0)                |

| FUNCTION                      | ASCII CODE | PARAMETERS                                                                                                    | DESCRIPTION / NOTES                                                                                                    | Broadcast                        | Projector #0                            | Projector #1                            |
|-------------------------------|------------|----------------------------------------------------------------------------------------------------|----------------------------------------------------------------------------------------------------|----------------------------------|-----------------------------------------|-----------------------------------------|
| Stereo3D™<br>Interface Module | SIM        | P1:<br>0 = Off<br>1 = On                                                                                                    | Use to enable or disable Stereo3D <sup>™</sup> Interface Module<br>signal inverter. The default is enabled for front viewing.<br>The invert state is automatically changed when the<br>orientation is changed from front to rear.<br>(SIM 0)<br>Turns the invert bit flag to 0 (off for rear projection<br>(SIM 1) | (SIM 0)<br>(SIM 1)               | (0 SIM 0)<br>(0 SIM 1)                  | (1 SIM 0)<br>(1 SIM 1)                  |
| Select Input                  | SIN        |                                                                                                    | Tells the projector to look at a specific input for the source to be displayed. See SIN in 4. Messages with Multiple Parameters.                                                                                                    | (SIN?)<br>(SIN 0 2)<br>(SIN 1 4) | (0 SIN ?)<br>(0 SIN 0 2)<br>(0 SIN 1 4) | (1 SIN ?)<br>(1 SIN 0 2)<br>(1 SIN 1 4) |
| Size                          | SIZ        | P1: 400 – 4000                                                                                                    | Controls how the projector will electronically expand<br>or shrink the image. The aspect ratio will not change.<br>Scale = Value / 1000                                                                                                    | (SIZ ?)<br>(SIZ 1000)            | (0 SIZ ?)<br>(0 SIZ 1000)               | (1 SIZ ?)<br>(1 SIZ 1000)               |
| Sync Noise<br>Margin          | SNM        | P1: 0 – 255                                                                                                    | Use to adjust the noise margin for V and HC sync inputs. For fixed frequency models only(XeF/F).                                                                                                    | (SNM ?)<br>(SNM 0)<br>(SNM 200)  | (0 SNM ?)<br>(0 SNM 0)<br>(0 SNM 200)   | (1 SNM ?)<br>(1 SNM 0)<br>(1 SNM 1)     |
| Split Network                 | SNT        | P1:<br>0 = full network<br>1 = split network                                                                                  | Use to limit the re-broadcasting of messages to half<br>the output ports. RS232 input messages are only sent<br>out the other RS232 port & RS422 input messages are<br>sent to other RS422 port.                                                                                                    |                                  |                                         |                                         |
| Screen<br>Orientation         | SOR        | P1:<br>0 = front<br>1 = rear<br>2 = inverted front<br>3 = inverted rear                                                       | Specifies screen orientation                                                                                                    | (SOR ?)<br>(SOR 2)<br>(SOR 3)    | (0 SOR ?)<br>(0 SOR 2)<br>(0 SOR 3)     | (1 SOR ?)<br>(1 SOR 2)<br>(1 SOR 3)     |
| Select Source #               | SRC        | P1: 1 – 99                                                                                                    | Select a source<br>See also CHA command.                                                                                                    | (SRC ?)<br>(SRC 2)<br>(SRC 99)   | (0 SRC ?)<br>(0 SRC 2)<br>(0 SRC 99)    | (1 SRC ?)<br>(1 SRC 2)<br>(1 SRC 99)    |
| System Status                 | SST        |                                                                                                    | Method of reading projector status information<br>See SST in 4. Messages with Multiple Parameters                                                                                                    |                                  |                                         |                                         |
| Video Standard                | STD        | P1:<br>0 = unknown<br>1 = NTSC<br>2 = NTSC4-43<br>3 = PAL<br>4 = PAL-M<br>5 = PAL-NC<br>6 = SECAM<br>7 = PAL-60<br>255 = auto | Select the video standard to use for the video input. If<br>"auto" is selected (P1 = 255) the projector will<br>automatically find the correct standard.                                                                                                    | (STD ?)<br>(STD 0)<br>(STD 255)  | (0 STD ?)<br>(0 STD 0)<br>(0 STD 255)   | (1 STD ?)<br>(1 STD 0)<br>(1 STD 255)   |

| FUNCTION                     | ASCII CODE | PARAMETERS                                                                                                    | DESCRIPTION / NOTES                                                                                                    | Broadcast                      | Projector #0                         | Projector #1                         |
|------------------------------|------------|----------------------------------------------------------------------------------------------------|----------------------------------------------------------------------------------------------------|--------------------------------|--------------------------------------|--------------------------------------|
| Switcher<br>Information      | SWI        | P1 = Switcher #<br>P2 = Major Switcher software version<br>P3 = Minor Switcher software version<br>P4 - P12 = which cards are in each<br>slot as defined:<br>0 = empty<br>1 = loop through<br>2 = RGB<br>3 = Analog<br>4 = TTL<br>5 = Composite<br>6 = SVHS<br>7 = HDTV<br>255 = Unknown | Returns list of switchers currently attached to the projector and what each has in each slot.                                                                                     | (SWI)                          | (0 SWI)                              | (1 SWI)                              |
| Size & Position<br>Presets   | SZP        | P1:<br>0 = default<br>1 = none<br>2 = full screen<br>3 = full width<br>4 = full height<br>5 = anamorphic<br>6 = tiling full screen<br>7 = tiling full width<br>8 = tiling full height<br>9 = tiling anamorphic<br>10 = custom (read only)                                                | Sets the image to one of several preset size/position presets.                                                                                                    | (SZP ?)<br>(SZP 1 )            | (0 SZP ?)<br>(0 SZP 1)               | (1 SZP ?)<br>(1 SZP 1)               |
| Top Blanking                 | TBL        | First, use manual adjustments to find<br>optimal setting. Then use (ASCII<br>CODE?m) to find parameter value for<br>RS-232 code. Range varies per<br>source.                                                                                                    | Blanks top of image.                                                                                                    | (TBL ?)                        | (0 TBL ?)                            | (1 TBL ?)                            |
| Tiling, Column<br>Number     | TCL        | P1: 1 – 4                                                                                                    | Set the column number of the projector as it is<br>positioned in a tiled array. Columns are numbered<br>from left to right.                                                       |                                | (0 TCL 1)                            | (1 TCL 2)                            |
| Tiling, Number<br>of Columns | TNC        | P1: 1 – 4                                                                                                    | Number of columns in a tiled array. Columns are<br>numbered from left to right.<br>NOTE: To define an array larger than 4 x 4, use an<br>external device with resizing abilities. | (TNC 4)                        | (0 TNC 4)                            | (1 TNC 4)                            |
| Tiling, Number<br>of Rows    | TNR        | P1: 1 – 4                                                                                                    | Number of rows in a tiled array. Rows are numbered<br>from top to bottom.<br>NOTE: To define an array larger than 4 x 4, use an<br>external device with resizing abilities.       | (TNR 4)                        | (0 TNR 4)                            | (1 TNR 4)                            |
| Tint                         | TNT        | P1: 1-255                                                                                                    | Sets tint for video images                                                                                                    | (TNT ?)<br>(TNT 1)<br>(TNT 62) | (0 TNT ?)<br>(0 TNT 1)<br>(0 TNT 62) | (1 TNT ?)<br>(1 TNT 1)<br>(1 TNT 62) |
| Tiling, Row<br>Number        | TRW        | P1: 1 – 4                                                                                                    | Set the row number of the projector as it is positioned<br>in a tiled array. Rows are numbered from top to<br>bottom.                                                             |                                | (0 TRW 1)                            | (1 TRW 2)                            |

| FUNCTION              | ASCII CODE | PARAMETERS                                                                                             | DESCRIPTION / NOTES                                                                                                    | Broadcast                       | Projector #0                          | Projector #1                          |
|-----------------------|------------|----------------------------------------------------------------------------------------------------|----------------------------------------------------------------------------------------------------|---------------------------------|---------------------------------------|---------------------------------------|
| Two Way<br>Controller | TWC        | P1:<br>0 = 422 port enable mode<br>1 = spontaneous messaging<br>mode<br>P2:<br>0 = disable, 1 = enable | Use to enable/disable the spare port routing to the in/out ports. This makes the spare port act like another network port – used with a two-way controller. |                                 |                                       |                                       |
| Video Black<br>Level  | VBL        | P1:<br>0 = 0 IRE<br>1 = 7.5 IRE                                                                        | Affects black level for video signals.                                                                                                    | (VBL 0)<br>(VBL 1)              | (0VBL 0)<br>(0 VBL 1)                 | (1 VBL 0)<br>(1 VBL 1)                |
| VCR                   | VCR        | P1:<br>0 = Off<br>1 = On                                                                               | Enable or disable VCR settings                                                                                                    | (VCR ?)<br>(VCR 0)<br>(VCR 1)   | (0 VCR ?)<br>(0 VCR 0)<br>(0 VCR 1)   | (1 VCR ?)<br>(1 VCR 0)<br>(1 VCR 1)   |
| Vertical Position     | VRT        | Use (ASCIIcode?m) for range                                                                            | Adjusts the vertical position of the image.                                                                                                    | (VRT ?)<br>(VRT 0)<br>(VRT 599) | (0 VRT ?)<br>(0 VRT 0)<br>(0 VRT 599) | (1 VRT ?)<br>(1 VRT 0)<br>(1 VRT 599) |
| Vertical Stretch      | VST        | P1: 200 – 4000 (1000 = no vertical<br>stretching)                                                      | Controls how much the image will be stretched<br>vertically – does not affect horizontal<br>Vertical Scale = Value / 1000                                   | (VST ?)<br>(VST 1000)           | (0 VST ?)<br>(0 VST 1000)             | (1 VST ?)<br>(1 VST 1000)             |
| Video<br>Termination  | VTM        | P1:<br>0 = Off<br>1 = On                                                                               | Enable/disable 75ohm termination resistors<br>Always disable if loop through is used. Works only on<br>VID1 and VID2 inputs.                                | (VTM ?)<br>(VTM 0)<br>(VTM 1)   | (0 VTM ?)<br>(0 VTM 0)<br>(0 VTM 1)   | (1 VTM ?)<br>(1 VTM 0)<br>(1 VTM 1)   |
| White Boost           | WBT        | P1:<br>0 = Off<br>1 - 10 = White Boost Level<br>(default 2 for video & 10 for graphics)                | Set value for white boost. Whites that are near full white are boosted to full white.                                                                       | (WBT ?)<br>(WBT 0)<br>(WBT 10)  | (0 WBT ?)<br>(0 WBT 0)<br>(0 WBT 10)  | (1 WBT ?)<br>(1 WBT 0)<br>(1 WBT 10)  |

NOTES:

## 4. Messages With Multiple Parameters

Certain messages are more complex and require multiple parameters in order to relay complete information. These messages are described in detail below.

APC ➤ (Adjust Primary Colors) Use APC to adjust primary colors and intensity when trying to match multiple screens to achieve a seamless image in display wall applications.

#### Message = Adjust Primary Colors

| Parameter | Name                                      | Description                                               |
|-----------|-------------------------------------------|-----------------------------------------------------------|
| P1        | "In use"flag.                             | If there is only one parameter, it has this meaning. Flag |
|           | 0 = false                                 | to indicate if primary color adjustment is "in use".      |
|           | 1 = true                                  |                                                           |
|           |                                           | Identifies which primary color will be controlled/read.   |
| P1        | Which color,                              |                                                           |
|           | 0 or ' $\mathbf{R}$ ' = red               |                                                           |
|           | 1 or 'G' = green                          |                                                           |
|           | $2 \text{ or } \mathbf{B'} = \text{blue}$ | Identifies which part of the primary color will be        |
|           |                                           | controlled.                                               |
| P2        | Which part of primary,                    |                                                           |
|           | 0 or ' $\mathbf{R}$ ' = red               |                                                           |
|           | 1 or 'G' = green                          |                                                           |
|           | $2 \text{ or } \mathbf{B'} = \text{blue}$ |                                                           |
|           |                                           | Identifies the value to be adjusted                       |
|           | Value,                                    |                                                           |
| P3        | 0 - 255                                   |                                                           |

#### Message = Read Primary Color Adjust

| _ Parameter | _Name                    | _Description                              |
|-------------|--------------------------|-------------------------------------------|
| P1          | Status of "In Use" flag. | See above. If only 1 parameter specified. |
| P1          | Which primary color      | See above, if 2 parameters specified.     |
| Р2          | Which part of primary    | See above.                                |

#### **Reply to Read Primary Color Adjust Message**

| Parameter | Name                                         | Description                               |
|-----------|----------------------------------------------|-------------------------------------------|
| P1        | Status of "In Use" flag.                     | See above. If only 1 parameter specified. |
| P1        | Which primary color<br>Which part of primary | See above, if 2 parameters specified.     |
| P2        | Value                                        | See above.                                |
|           | 0-233                                        |                                           |
| P3        |                                              | The resulting value.                      |

## Adjust Primary Colors: Examples

(APC 1) = set primary Color Adjust "In Use" flag to true.
(APC 1 0 20) = set green primary color, red part to 20.
(APC G R 30) = set green primary color, red to 30.
(APC? 2 G) = request blue primary, green part
(APC! 2 1 012) = reply that blue primary, green part is 12.
(APC? G 2) = request of green primary, blue part.
(APC! 1 2 075) = reply that green primary color, blue part is 75

BRU ➤ (Brightness Uniformity)

```
Use BRU to enable/disable the Brightness Uniformity feature and to adjust parameters, which affect the overall brightness of an image.
```

| Parameter | Name                 | Description                                             |
|-----------|----------------------|---------------------------------------------------------|
| P1        | 0 = overall          | P1 is made up of 2 characters – the first specifies the |
|           | 1 = left             | zone and the second specifies red, green, or blue.      |
|           | 2 = right            |                                                         |
|           | 3 = top              | Example: 02 specifies adjustment of blue left zone.     |
|           | 4 = bottom           |                                                         |
|           | 5 = top left         |                                                         |
|           | 6 = top right        |                                                         |
|           | 7 = bottom left      |                                                         |
|           | 8 = bottom right     | P2 specifies the color                                  |
| D2        | 0 - md               |                                                         |
| P2        | 0 = 1                |                                                         |
|           | 1 = green            | D2                                                      |
|           | 2 = blue             | P3 specifies the value                                  |
| P3        | 0 - 127              |                                                         |
| 15        | (overall $0 - 255$ ) |                                                         |
|           | (overall 0 - 255)    |                                                         |

## Message = Adjust Brightness Uniformity

## Message = Set Brightness Uniformity Enable flag

| Parameter | Name              | Description                             |
|-----------|-------------------|-----------------------------------------|
| P1        | 0 = false         | Enable or disable brightness uniformity |
|           | 1 = true, enabled |                                         |

#### **Reply to Read Brightness Uniformity Enable flag**

| Parameter | Name              | Description                                      |  |
|-----------|-------------------|--------------------------------------------------|--|
| P1        | 0 = false         | Set or clear brightness uniformity enabled flag. |  |
|           | 1 = true, enabled |                                                  |  |

#### **Message** = **Read Brightness Uniformity**

| Parameter | Name             | Description                                                          |
|-----------|------------------|----------------------------------------------------------------------|
| P1        | Which adjustment | Specifies which zone of brightness uniformity to                     |
| P2        | Which color      | return.<br>Specifies which color or brightness uniformity to return. |

#### **Reply to Read Brightness Uniformity Message**

| Parameter | Name             | Description                                       |
|-----------|------------------|---------------------------------------------------|
| P1        | Which adjustment | Specifies which zone of brightness uniformity to  |
|           |                  | return.                                           |
| P2        | Which color      | Specifies which color or brightness uniformity to |
|           |                  | return.                                           |
| P3        | value            | The value of the specified adjustment             |

## **Examples of BRU command:**

| (BRU 2 0 65)   | = set right zone to 65                                |
|----------------|-------------------------------------------------------|
| (BRU 5 G 24)   | = set top left green zone to 24                       |
| (bru? 0 B)     | = request overall brightness of blue                  |
| (bru! 0 B 039) | = reply overall brightness of blue is 39              |
| (BRU 1)        | = enable Brightness Uniformity feature (if available) |
| (bru?)         | = request Uniformity Enable checkbox status           |
| (bru! 1)       | = reply Brightness Uniformity is enabled              |

## CTM (Color Temperature) ►

Use CTM to adjust the red, green and blue levels for one of the defined color temperatures. The lower the color temperature, the more reddish the image.

NOTE: 1) The value for P2 varies depending on the method used for creating a custom color temperature. When creating a new color temperature through the **Image Setting menu** for the current source, ensure **all** blacklevels are set at 30, and **at least** one drive is set at 73. When creating a new color temperature through the **RS-232 software**, ensure **all** blacklevels are set at 76 and **at least** one drive is set at 194. 2) To adjust the user color temperature found in the image menu use the SCT command.

| Parameter | Name            | Description                                           |
|-----------|-----------------|-------------------------------------------------------|
| P1        | Which color     | Identifies which primary is to be controlled/read.    |
|           | 0 = red,        |                                                       |
|           | 1 = green,      |                                                       |
|           | 2 = blue        |                                                       |
| P2        | Which Level     | Identifies which level is to be controlled, currently |
|           | 0 = reserved    | only allow control of white level.                    |
|           | 1 = White Level |                                                       |
| P3        | Which Setup     | Identifies which setup is to be controlled.           |
|           | 0 = 3400K,      |                                                       |
|           | 1 = 5400K,      |                                                       |
|           | 2 = 6500K,      |                                                       |
|           | 3 = 9300K,      |                                                       |
|           | 4 = User 1,     |                                                       |
|           | 5 = User 2,     |                                                       |
|           | 6 = User 3,     |                                                       |
|           | 7 = User 4      |                                                       |
| P4        | Value           | 0 - 255: The value to be adjusted.                    |

#### **Message = Adjust Color Temperature**

#### Message = Read Color Temperature

| Parameter | Name        | Description |
|-----------|-------------|-------------|
| P1        | Which Color | See above   |
| P2        | Which Level | See above   |
| P3        | Which Setup | See above   |

#### **Reply to Read Color Temperature Message**

| Parameter | Name        | Description                     |
|-----------|-------------|---------------------------------|
| P1        | Which Color | See above                       |
| P2        | Which Level | See above                       |
| P3        | Which Setup | See above                       |
| P4        | Value       | The resulting value : See above |

when requesting settings acknowledge (\$) protocol should be used to determine

when the last parameter has been received, but this is not required.

#### **Examples of CTM command**

| (CTM 0 1 0 65)   | = set 3200K red contrast to 65           |
|------------------|------------------------------------------|
| (CTM? 1 1 2)     | = request 6500K green contrast           |
| (CTM! 1 1 2 175) | = reply that 6500K green contrast is 175 |

DTA (Source Data) ➤ The DTA message is used to request the data for a source(s), or system preferences. It is also used to define a new source and its settings. When requesting data the DTA message causes the projector to generate reply messages for each setting. These messages can be sent back to the projector at any time without the need for the DTA message to be used. However, the DTA message must be sent to define a new source if that source does not exist. In general,

| Description |                                                                                                    |  |
|-------------|----------------------------------------------------------------------------------------------------|--|
| Message     | P1 = the number of the source to read – must have leading 'S'                                                                                                    |  |
| Reply       | P1 = the number of the source being read         P2 = switcher number (0=projector)         P3 = slot number         P4 = the vertical frequency (cHz)         P5 = the horizontal frequency (10's of Hz)         P6 = input polarity & routing         Bits 2-0 // horizontal sync source         0 = no sync         1 = horizontal on vertical input         2 = horizontal on horizontal input         3 = horizontal on green input         4 = horizontal on red input         5 = horizontal from Vid1 input         6 = horizontal from Vid2 input         Bit 3 // set if composite sync (H&V) on same wire         Bit 4 // set if horizontal sync has negative polarity         Bit 5 //set if vertical sync has negative polarity |  |
| Setting 1   | Reply message for first source setting                                                                                                    |  |
| Setting 2   | Reply message for second source setting                                                                                                    |  |
| Setting 3   | Reply message for third source setting                                                                                                    |  |
| Setting n   | Reply message for last source setting                                                                                                    |  |
| \$          | Acknowledge of DTA message (if requested)                                                                                                    |  |

## **Reading Settings for a Specific Source**

#### **Examples:**

```
($DTA? S5)
```

```
(DTA! S005 000 001 05996 03150 059)
(CON! S005 045)
(BRT! S005 167)
...
```

\$

#### **Reading Settings for All Sources**

To read the settings for all sources the format is the same as for a single source except that the source number to use is 0. The reply will be the same as for a single source except that it will be repeated for as many times as there are sources.

#### **Examples:**

```
($DTA? S0)
(DTA! S005 000 001 05996 03150 059)
(CON! S005 045)
(BRT! S005 167)
...
(DTA! S034 000 001 05996 03150 059)
(CON! S034 022)
(BRT! S034 137)
...
```

## \$

#### **Downloading Source Settings to a projector**

To download the source settings to a projector the *DTA* message is sent first, which defines a new source, or redefines an existing source with the specified

parameters. The various settings are then sent. The parameter format for the *DTA* command is identical to the parameter for the *DTA*! reply to a request.

#### **Examples:**

(DTA S005 000 001 05996 03150 085) (CON S005 045) (BRT S005 167) ... (DTA S034 000 001 05996 03150 085) (CON S034 022) (BRT S034 137)

#### **Reading Preference Settings**

The projectors preferences are divided into 2 groups, transferable and projector specific. The transferable settings are those settings that are valid for any projector or the same type such as orientation. Projector specific settings are settings that are unique to each projector such as color temperature setup (exactly the same numeric values will produce different color temps on different projectors.

To specify transferable settings the DTA parameter =T and to specify projector specific settings the parameter =P.

Special care must be taken when using the BDR and ADR messages. These are returned like any other setting when the preferences are being read however if they are sent to a projector they may change the way the network operates (i.e. the BDR message should always be broadcast to all projectors or you will be unable to talk to some projectors).

#### **Examples:**

```
($DTA T)
(BDR! 09600)
(LPI! 00345)
...
$
($DTA P)
(CTM! 001 002 00000 000 01187)
(CTM! 002 007 05400 012 043)
...
$
```

#### **Downloading Preferences to a projector**

To download preference settings to a projector just send the various setting as separate commands. Take care before sending *BDR* (baud rate) and *ADR* (projector number) messages because they may affect network operation.

#### ERR (Error Messages) ➤

The projector generates an error message whenever an error is detected. This message will contain an error code, message specifier and a text parameter explaining the error code.

NOTE: The message specifier and text parameter are enclosed in quotation marks, separated by a colon and space. Error messages include the source address of the projector.

| _ Error Code | Associated Text         | Description/Notes                                                                                      |
|--------------|-------------------------|----------------------------------------------------------------------------------------------------|
| 001          | "System Error:"         | System crash.                                                                                          |
| 002          | "System Warning:"       | System error.                                                                                          |
| 003          | "Invalid parameter—"    | Invalid parameter number.                                                                              |
| 004          | "Too many parameters"   |                                                                                                    |
| 005          | "Too few parameters"    |                                                                                                    |
| 006          | "Source does not exist" |                                                                                                    |
| 007          | "Could not be executed" | Current content prevented the command from executing                                                   |
| 008          | "Checksum error"        |                                                                                                    |
| 009          | "Unknown request"       | Message code undefined. If the<br>message sent as a command it is<br>ignored and no error is returned. |
| 010          | "Communication error"   | Error receiving serial data on one<br>of the RS-232 ports                                              |

#### **Examples:**

| Error Generated                                         | Message Sent/Circumstance            |
|---------------------------------------------------------|--------------------------------------|
| (65535 00030ERR 001 "System Error: SYNC no longer       | SYNC no longer responding            |
| responding")                                            |                                      |
| (65535 00030ERR 002 "System Warning: The current source | Attempt to delete the current source |
| cannot be deleted")                                     |                                      |
| (65535 00030ERR 003 "BDR: Invalid parameter 1")         | (BDR38900)                           |
| (65535 00030ERR 004 "BLB: Too many parameters")         | (BLB 25 25)                          |
| (65535 00030ERR 005 "ASR: Too few parameters")          | (ASR S10)                            |
| (65535 00030ERR 006 "ASR: Source does not exist")       | (ASR S10 1)                          |
| (65535 00030ERR 007 "CON: Could not be executed")       | (CON 45) with no source              |
| (65535 00030ERR 008 "CON: Checksum Error")              | (&con 64 250)                        |
| (65535 00030ERR 009 "ABC: Unknown request")             | (ABC?)                               |

#### FYI (For Your Information)►

This is a message that is generated when a change in the projector's status is detected. The message contains a code that indicates what has changed followed by one or more parameters giving details about the change. A text string (in English) is the last parameter and describes what has changed. FYI messages include the source address of the projector generating the FYI and are broadcast. *NOTE: FYI messages are gated by the Error Message Enable (EME) control. If serial error messages are disabled then there will be no FYI messages*.

| Туре               | Code | <b>Parameter</b> (s) | Description                                         |
|--------------------|------|----------------------|-----------------------------------------------------|
| Power              | 001  | 0=off                | Messages sent whenever the projector changes        |
|                    |      | 1=on                 | from one power state to another and indicates the   |
|                    |      | 2=boot               | new state the projector has gone into.              |
|                    |      | 10=cool down         |                                                     |
|                    |      | 11=warm up           |                                                     |
| Projector Address  | 002  | New address          | The projector address is being changed to the new   |
|                    |      |                      | value specified. The source address for this        |
|                    |      |                      | message will still use the projectors old address - |
|                    |      |                      | the last message sent by the projector to do so.    |
| Projector Selected | 003  | 0 = RS232 inactive   | The projector has been made active or inactive, by  |
|                    |      | 1 = RS232 Inactive   | the user, via the "Proj" key or the APJ serial      |
|                    |      | 2 = RS232 Active     | message.                                            |
|                    |      | 3 = RS232 Active     |                                                     |
| Baud Rate Change   | 004  | New baud rate        | The user has changed the baud rate to the one       |
|                    |      |                      | indicated in the message. This message is snet at   |
|                    |      |                      | the old baud rate.                                  |
| Standby            | 005  | 0 = Off              | The projector has been put in or out of standby.    |
|                    |      | 1 = On               |                                                     |

| Туре            | Code | Parameter(s)             | Description                                           |
|-----------------|------|--------------------------|-------------------------------------------------------|
| Signal Status   | 006  | P1:                      | Indicates a change in state of the signal attached to |
|                 |      | 0 = good signal          | the projector. When the sync is bad, the text         |
|                 |      | I = I signal missing     | parameter may contain additional information.         |
|                 |      | 2 = bad sync             |                                                       |
|                 |      | P2: Horizontal Frequency |                                                       |
|                 |      | P3: Vertical Frequency   |                                                       |
| OSD             | 007  | 0 = Off                  | Indicates whether the on screen display is on or      |
|                 |      | 1 = On                   | off.                                                  |
| Channel Changed | 010  | P1: Channel #            | Indicates the new channel and pysical input           |
|                 |      | P2: Switcher #           | (switcher# and slot#)                                 |
|                 |      | P3: Slot#                |                                                       |

## **Examples:**

(65535 00030FYI 001 000 "Powered Off") (65535 00030FYI 002 00057 "Projector address changed to 57") (65535 00057FYI 003 001 "Projector UI active, RS-232 Inactive") (65535 00057FYI 004 38400 "Baud rate changed to 38400") (65535 00057FYI 005 001 "Standby On") (65535 00057FYI 006 000 01573 05994 "Good Signal") (65535 00057FYI 006 002 "Bad Sync: HSync is too High") (65535 00057FYI 007 000 "OSD Off") (65535 00057FYI 010 034 000 003 "Switched to channel 34, projector input 03") (65535 00057FYI 010 035 002 004 "Switched to channel35, switcher 2, slot 4")

GAM (Gamma) ▶ Use the GAM command to control the shape of the gray scale output as the input signal changes from minimum (black) to maximum (white) intensity. Different curves are provided to improve the performance for different applications and different kinds of source input.

| Parameter | Description                                                       |  |
|-----------|-------------------------------------------------------------------|--|
| 0         | Normal - this is the default setting. It is designed to provide   |  |
|           | good black levels and high contrast under optimum viewing         |  |
|           | conditions for almost all types of images, including video,       |  |
|           | HDTV, and computer graphics.                                      |  |
| 1         | Enhanced - This setting elevates middle gray levels compared      |  |
|           | to the Normal setting and provides a more gradual, rolled-off     |  |
|           | transition to maximum white.                                      |  |
| 2         | High Ambient - This setting elevates low gray levels              |  |
|           | compared to the Normal and Enhanced settings. In high             |  |
|           | ambient light conditions, it allows details to be seen in the     |  |
|           | dark parts of an image that would otherwise be difficult to       |  |
|           | perceive.                                                         |  |
| 3         | PAL/SECAM - this setting results in a darker image with           |  |
|           | higher contrast. The gamma curve more closely matches the         |  |
|           | official standard for PAL and DECAM video signals.                |  |
| 4         | Reserved                                                          |  |
| 5         | NTSC Enhanced - this setting is similar to Enhanced. The          |  |
|           | middle grays are less elevated, resulting in a darker image       |  |
|           | with higher apparent contrast.                                    |  |
| 6         | Linear - this setting is a straight, linear transition from black |  |
|           | to white. For normal source signals, it results in a picture of   |  |
|           | low contrast with highly elevated low and mid level grays. It     |  |
|           | should only be used with sources that have their own pre-         |  |
|           | applied gamma.                                                    |  |

#### **GAM Parameters**

**HIS (History)** > Includes a list of the lamps used, identified by serial number and the number of hours each had been turned on. The oldest history will be deleted as space is limited. The last history returned is for the current lamp.

## Example:

(\$HIS?)

(HIS!003 01258 "abc-1") // sn. = "abc-1", third lamp used, on for 1,258 hrs (HIS!003 00700 "ab-2") // sn. = "ab-2", fourth lamp used, on for 700 hrs

**ITP (Internal Test Pattern)** > Use the ITP command to view a test pattern on the screen.

| Pattern # | Description                                   |
|-----------|-----------------------------------------------|
| 0         | User image – a test pattern is not displayed. |
| 1         | Checker                                       |
| 2         | Gray Scale 16                                 |
| 3         | Gray Scale 256                                |
| 4         | White                                         |
| 5         | 50% Gray                                      |
| 6         | Black                                         |
| 7         | Convergence                                   |
| 8         | 13 point                                      |
| 9         | Color Bars                                    |
| 10        | Geometry Pattern                              |

**KEN (Keypad Enable)** > Use the KEN command to enable or disable the keypad.

| Command | Request | Reply |                                                                   |
|---------|---------|-------|-------------------------------------------------------------------|
| P1      |         | P1    | Wired keypad protocol :                                           |
|         |         |       | 0=off                                                             |
|         |         |       | 1=Protocol A                                                      |
|         |         |       | 2=Protocol B                                                      |
|         |         |       | 3=Protocol A &B                                                   |
| P2      |         | P2    | IR Front protocol                                                 |
|         |         |       | 0=off                                                             |
|         |         |       | 1=Protocol A                                                      |
|         |         |       | 2=Protocol B                                                      |
|         |         |       | 3=Protocol A &B                                                   |
|         |         |       | Note: It is possible to disable the two IR sensors independently, |
|         |         |       | but if they are both enabled they will be forced to the same      |
|         |         |       | protocol, which will be the P3 parameter.                         |

KEY (Key Code)

 $\succ$ 

Use the KEY command to emulate the function of a key on the keypad.

| <b>Keypad Function</b> | HEX Code |
|------------------------|----------|
| 0                      | 00       |
| 1                      | 01       |
| 2                      | 02       |
| 3                      | 03       |
| 4                      | 04       |
| 5                      | 05       |
| 6                      | 06       |
| 7                      | 07       |
| 8                      | 08       |
| 9                      | 09       |
| Pixel                  | 0A       |
| Position               | 0B       |
| Lens                   | 0C       |
| Enter                  | 0D       |
| Func                   | 0E       |
| JOYSTART               | 0F       |
|                        |          |
| Cont +                 | 10       |
| Cont -                 | 11       |
| Bright +               | 12       |
| Bright -               | 13       |
| Vol +                  | 14       |
| Vol -                  | 15       |
| Proj                   | 16       |

| Keypad Function | HEX Code |
|-----------------|----------|
| Stby            | 20       |
| Dat1            | 21       |
| Dat2            | 22       |
| Src             | 23       |
| Vid1            | 24       |
| Vid2            | 25       |
| Pan             | 26       |
| Mute            | 27       |
| Vol             | 28       |
| Cont            | 29       |
| Asterisk        | 2A       |
| Plus sign       | 2B       |
| Menu            | 2C       |
| Minus sign      | 2D       |
| Power           | 2E       |
| OSD             | 2F       |
|                 |          |
| 0               | 30       |
| 1               | 31       |
| 2               | 32       |
| 3               | 33       |
| 4               | 34       |
| 5               | 35       |
| 6               | 36       |

## SERIAL COMMUNICATIONS

| Keypad Function | HEX Code |
|-----------------|----------|
| Pixel Track +   | 17       |
| Pixel Track -   | 18       |
| Pixel Phase +   | 19       |
| Pixel Phase -   | 1A       |
| Exit            | 1B       |
| Color           | 1C       |
| Tint            | 1D       |
| Detail          | 1E       |
| START           | 1F       |
|                 |          |
| Input           | 40       |
| Input 1         | 41       |
| Input 2         | 42       |
| Input 3         | 43       |
| Input 4         | 44       |
| <u> </u>        | 45       |
|                 | 46       |
|                 | 47       |
|                 | 48       |
|                 | 49       |
|                 | 4A       |
|                 | 4B       |
|                 | 40       |
|                 | 40<br>4D |
| •               | 4D<br>4E |
|                 | 4E<br>4E |
| Pright          | 50       |
| Chan            | 51       |
| Teat            | 52       |
| Test            | 52       |
| Shutter         | 53       |
|                 | 54       |
|                 | 55       |
|                 | 56       |
|                 | 57       |
|                 | 58       |
|                 | 59       |
|                 | 5A       |
|                 | 5B       |
|                 | 5C       |
|                 | 5D       |
|                 | 5E       |
|                 | 5F       |
|                 |          |
|                 |          |

| <b>Keypad Function</b>  | HEX Code |
|-------------------------|----------|
| 7                       | 37       |
| 8                       | 38       |
| 9                       | 39       |
| UpArrow                 | 3A       |
| DownArrow               | 3B       |
| LeftArrow               | 3C       |
| Lamp                    | 3D       |
| RightArrow              | 3E       |
| Help                    | 3F       |
| -                       |          |
|                         | 60       |
|                         | 61       |
|                         | 62       |
|                         | 63       |
|                         | 64       |
|                         | 65       |
|                         | 66       |
|                         | 67       |
|                         | 68       |
|                         | 69       |
|                         | 6A       |
|                         | 6B       |
|                         | 6C       |
|                         | 6D       |
|                         | 6E       |
|                         | 6F       |
|                         | 70       |
|                         | 71       |
|                         | 72       |
|                         | 73       |
|                         | 74       |
|                         | 75       |
|                         | 76       |
|                         | 77       |
|                         | 78       |
|                         | 79       |
|                         | 7A       |
|                         | 7B       |
|                         | 7C       |
|                         | 7D       |
|                         | 7E       |
|                         | 7F       |
|                         |          |
| Available but not shown | 80 - FF  |

**OPT (Options Installed)** > Read what optional modules are installed in the projector.

| Reply |                                                                                                   |
|-------|---------------------------------------------------------------------------------------------------|
| P1    | 0 = <empty></empty>                                                                               |
|       | 1 = loop through                                                                                  |
|       | 2 = RGB                                                                                           |
|       | 3 = Analog                                                                                        |
|       | 4 = TTL                                                                                           |
|       | 5 = Composite                                                                                     |
|       | 6 = SVHS                                                                                          |
|       | 7 = HDTV                                                                                          |
|       | digital cards                                                                                     |
|       | 10 = SDI                                                                                          |
|       | 11 = HDSDI                                                                                        |
|       | 12 = DVI                                                                                          |
|       | 255 = unknown                                                                                     |
| P2-Pn | Text strings that indicate what options are installed. These may be in any order and can include: |
|       | "Decoder"                                                                                         |
|       | "Audio"                                                                                           |

PLK (Parameter Lockout) Specifies which control parameters should be locked out from the user. These lockouts only apply to the on screen user interface – serial messages will still work. Some parameters, such as the various blanking commands, share a single lockout. This lockout can be set or cleared by referencing any one of the parameters that share the lockout.

#### **Examples:**

(PLK "CON" 1) Lockout the contrast control only (PLK 1) Enable all possible lockouts

**PNG (Ping)** Use the PNG command to request and obtain basic projector information, such as projector type (model) and current software version. Like most RS-232 requests, a ping request contains no data (parameters).

*NOTE: 1) Ping's P1 is recognized by all Christie Digital projectors (Vista, Marquee, Roadster). This parameter will identify which projector model is present. 2) There is no "set" command for ping — you can issue requests and receive replies only.* 

The Ping reply contains data for the six parameters necessary to fully answer the ping request.

| Parameter     | Name                     | Values                   | Description/Notes                                 |
|---------------|--------------------------|--------------------------|---------------------------------------------------|
| P1            | Model /                  | 30 = Vista X and Roaster | Indicates the family/model of the                 |
|               | Family ID                | X Series                 | projector                                         |
| P2            | Major Version<br>#       | 0-99                     | Major Software ID                                 |
| P3            | Minor Version<br>#       | 0-99                     | Minor Software ID                                 |
| P4 (optional) | Maintenance<br>Version # | a-z                      | No functional changes in software                 |
| P5 (optional) | Beta Version #           | 1-999                    | Beta software ID (only if a beta version present) |
| P6 (optional) | Туре                     | T1-T63                   | Variation ID (example: Korean version)            |

**Examples:** 

| Ping Request<br>("GET") | Ping Reply                    | Name                         |
|-------------------------|-------------------------------|------------------------------|
| (png?)                  | (PNG! 009 001 000)            | // Vista version 1.0         |
| (png?)                  | (PNG! 009 002 005 b)          | // Vista version 2.5b        |
| (png?)                  | (PNG! 009 003 001 T005)       | // Vista version 3.1 T5      |
| (png?)                  | (PNG! 009 001 000 c 045 T002) | // Vista version 1.0c.045 T2 |

SIN (Select Input)

≻

≻

This command tells the projector to look at a specific input for the source to display. After the projector switches to the specified input, it will look through its memory for a source and then load that source.

NOTE: (SIN 1) is equal to (SIN 01)

| Command | Request | Reply   |                                  |
|---------|---------|---------|----------------------------------|
| P1 = S# | P1 = S# | P1 = S# | S = Source number                |
|         |         |         | Returns                          |
|         |         | P2      | "0" source exists                |
|         |         |         | "1" error, source does not exist |
| P2      |         | P3      | The number of the switcher       |
| P3      |         | P4      | The number of the slot           |

If the switcher is #0 (projector) then:

Slot 1 = Input 0, 1 = Dat1 Slot 2 = Input 0, 2 = Dat2 Slot 3 = Input 0, 3 = Vid1 (on decoder) Slot 4 = Input 0, 4 = Vid2 (on decoder)

SST (Signal Status)

Use the SST command to read projector status information. The SST command causes the projector to return all values in a series of replies (as if multiple requests had been sent).

#### Message = Read Signal Status

| Parameter | Value                                   | Description                         |
|-----------|-----------------------------------------|-------------------------------------|
| P1        | Signal Information                      |                                     |
|           | 0 = H, V Frequency                      |                                     |
|           | 1 = State                               |                                     |
|           | 2 = Sync Routing                        |                                     |
|           | 3 = H, V Polarity                       |                                     |
|           | 5 = Other Signal Info.                  |                                     |
|           | 6 = Current Sampling Rate               |                                     |
|           | 7 = Channel                             |                                     |
|           |                                         |                                     |
|           | System Information                      |                                     |
|           |                                         |                                     |
|           | 10 = SW Version                         | Main SW version                     |
|           | 11 = SW Boot Version                    | Boot SW version                     |
|           | 12 = Model                              | Projector Model & Sub-Model         |
|           | 13 = Lamp Power                         | Maximum power output from Ballast   |
|           | 14 = Native Resolution                  | Light engine native resolution      |
|           | 15 = Build Date                         | Date of manufacture                 |
|           | 16 = Serial Number                      | Projector serial number             |
|           | 17 = Lamp hours of use                  | Hours of use on current lamp        |
|           | 18 = Projector Hours                    | Hours of use on projector           |
|           | 19 = Factory Set software configuration |                                     |
|           | 20 = Fan Sense                          | Which fans are being monitored      |
|           | 21 = Lamp, Low Power, Hours of Use      | Dual Lamp products only             |
|           |                                         | NOTE: The detailed configuration is |
|           |                                         | subject to change from model to     |
|           |                                         | model.                              |
|           | Detailed configuration                  |                                     |
|           |                                         |                                     |

## SERIAL COMMUNICATIONS

| Parameter | Value                                                                                                    | Description                                                                                                    |
|-----------|----------------------------------------------------------------------------------------------------|----------------------------------------------------------------------------------------------------|
|           | 30 - Image processor HW version                                                                                                    | Description                                                                                                    |
| P1 con't  | 31 - Papel driver HW Version                                                                                                    |                                                                                                    |
| 11 con t  | 32 = Interconnect HW version                                                                                                    |                                                                                                    |
|           | 33 = Status display SW version                                                                                                    |                                                                                                    |
|           | 34 = Status display HW version                                                                                                    |                                                                                                    |
|           | 35 = Decoder HW version                                                                                                    |                                                                                                    |
|           | 36 = Option card type & HW version                                                                                                    |                                                                                                    |
|           | 37 = Audio module installed                                                                                                    |                                                                                                    |
|           | 38 = MCM:N/A                                                                                                    | HW Version N/A                                                                                                    |
|           | 39 = MCM PIC:N/A                                                                                                    | PIC Version N/A                                                                                                    |
|           | 40 = PHM module HW version                                                                                                    |                                                                                                    |
|           | 41 = Light engine HW version                                                                                                    |                                                                                                    |
|           | 42 = Light engine SW version                                                                                                    | The IC revision information is subject                                                                                                    |
|           |                                                                                                    | to change from HW revision to HW                                                                                                    |
|           | 44 = TECs installed                                                                                                    | revision                                                                                                    |
|           | 45 = ADP card SW                                                                                                    |                                                                                                    |
|           | 46 = ADP card HW                                                                                                    |                                                                                                    |
|           | 47 = ADP  card Bios                                                                                                    |                                                                                                    |
|           | 48 = ADP card Firmware                                                                                                    |                                                                                                    |
|           | 49 = Stereo3D <sup>™</sup> Interface Module HW                                                                                                    |                                                                                                    |
|           | 50 = Optional fans                                                                                                    | XeF or D100UF models                                                                                                    |
|           | 51 = Projector Head Flash SW version                                                                                                    |                                                                                                    |
|           | 52 = Projector Head Bit Sequence version                                                                                                    |                                                                                                    |
|           | <u>IC mask info</u><br>60 = ICS1523 IC (PLL)<br>61 = Decoder IC<br>62 = FCI frame buffer controller Ics<br>63 = ZXI resizer IC<br>64 = A to D converter IC<br>65 = Projector Head ASIC version                                                                                                    | The serial number hardware and<br>temperature sensors are not present<br>on all versions of PCBs. "n/a" is<br>returned when the information is not<br>available. |
|           | Serial Number & Temp<br>70 = IPM serial number<br>71 = IPM temperature (°C)<br>72 = Panel Driver<br>73 = Panel Driver Temperature (°C)<br>74 = Projector Head Serial Number<br>75 = Projector Head Temperature (°C)<br>90 = Projector Power Status<br>91 = On Screen Display Status<br>92 = Standby Status<br>93 = Menu Status<br>94 = Test Patterns On/Off<br>95 = Shutter is Open<br>96 = Lamp 1 / 2 Expiry Status<br>97 = Lamp Operation Mode<br>98 = Lamp Temperature Laval | 0 is off<br>97-99 For Dual Lamp only                                                                                                    |
|           | 98 = Lamp Temperature Level                                                                                                    | 97-99 For Dual Lamp only                                                                                                    |
|           | 99 = Lamp Status                                                                                                    | 192 = 0n and 0 Kay, 65535 = off                                                                                                    |
|           |                                                                                                    |                                                                                                    |

## 5. Multiple Sources

In setups with more than one channel, it is often necessary that messages specify to which channel a parameter value applies. Adjustments and parameters found in the *Image Settings, Size and Position* and *Channel Setup* menus are those that can be sent as RS-232 messages containing specific source identification.

When information about a specific source is requested, three parameters are returned by the projector: the source number, status (0=OK, 1=source doesn't exist), and the value of the parameter in question.

| Examples.           |                                           |  |  |
|---------------------|-------------------------------------------|--|--|
| COMMAND             | FUNCTION                                  |  |  |
| (ASR S25 1)         | Turn on ASR for source #25                |  |  |
| (ASR 1)             | Turn ASR on for the current source        |  |  |
| (ASR? S5)           | Request for ASR status for source #5      |  |  |
| (ASR! S005 000 001) | ASR is on and source is OK for source #5  |  |  |
| (ASR?)              | Request for ASR status for current source |  |  |
| (ASR! 000)          | ASR is off for the current source         |  |  |

| Errom | <b>"</b> 1" | ~. |
|-------|-------------|----|
| схаш  | bie         | S. |